# net-inspect v5

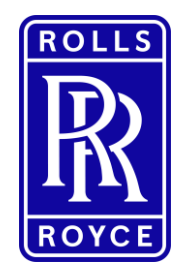

Digital Fair Guidance

**Net-Inspect V5** 

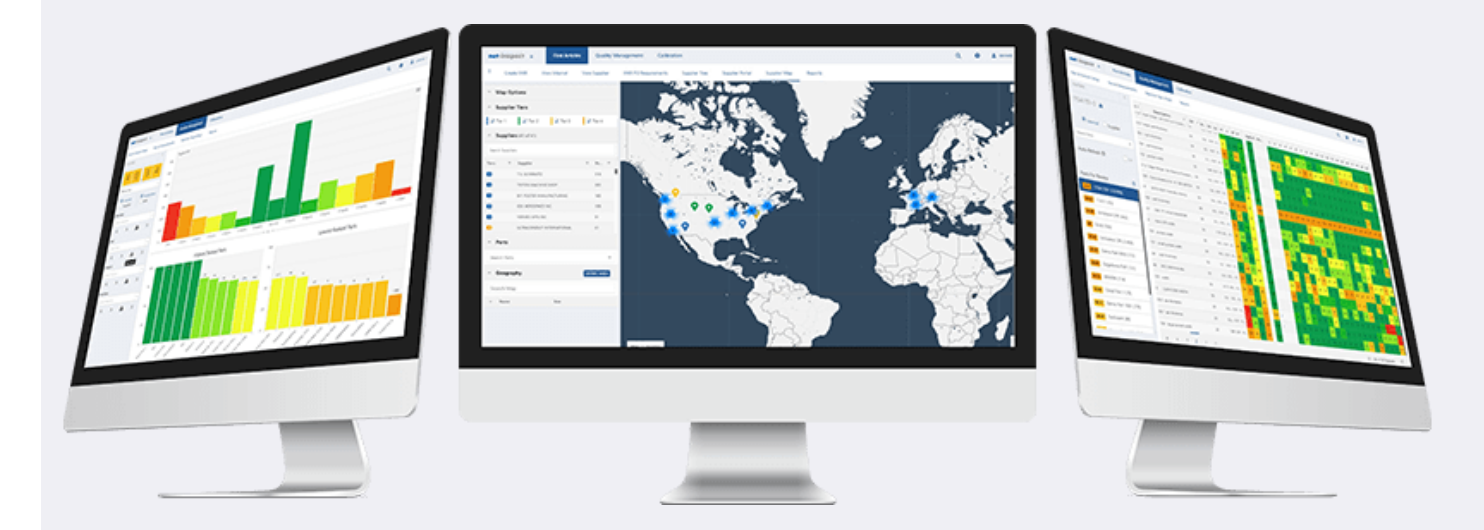

Business sensitivity classification | © 2021 Rolls-Royce Business proprietary classification Export Control classification : NLR

Jonathon Hill

Dec 2021. Issue 3.

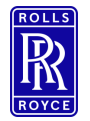

#### Why Digital FAIrs?

IMPORTANT INFORMATION – V5 Upgrade Export Program Update

- As part of the move to V5 of Net-Inspect there have been changes to the export programs supplier administrators will need to add all of their users to the applicable new programs using the instruction's below. Without being added to the new programs you will not be able to submit the first article.
- If you are experiencing issues with your program alignment please contact:
  - For Supplier Your Supplier Administrator
  - For RR <u>MEITTools@Rolls-Royce.com</u>

To assign programs to users select :

- Settings cog in the top right of the screen
- Company setup
- User Management
- Select the name of the user you wish to add programs too from the list of user names
- Alignments
- Programs
- The programs that the user is aligned to will be listed in the programs field if you wish to add to this click inside the field and a dropdown list will appear.
- Select the export program you wish to add to the user profiles.

Program alignments are set by you as a supplier. You can choose to add all, some or no programs dependant on the information you wish to share with the individual employee. Individuals not aligned to a program will not be able to create or view FAIrs for that specific category.

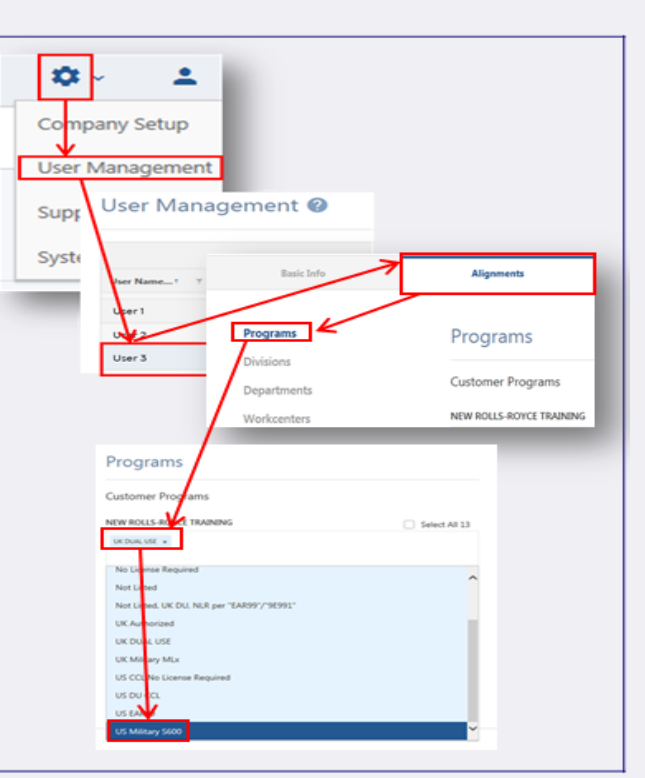

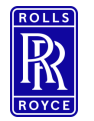

Why Digital FAIrs?

## Why Digital FAIrs?

- Standardised That is fully compliant to the industry standard AS9102 Rev B
- Digitised Digital FAIrs offer a structured and secure approach to the FAIr lifecycle
- Mandated NTS 423 (issued 2nd July 2018)
- Export Compliant NTS.XXX now includes all export control technology classifications

# Notice to Suppliers

# Rolls-Royce

## e-FAIR / Net-Inspect Aerospace mandate

Originator: Dave Hale Job Title: Chief of ME External Supply Chain Business Unit: Central Manufacturing Engineering NTS Number: 423 Issue: 1 Date: March 2018

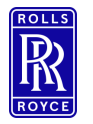

What Is Net-Inspect?

## What is Net-Inspect?

 Net-inspect is a online digital supply chain management tool that controls the creation, management, storage and electronic review/approval of first articles.

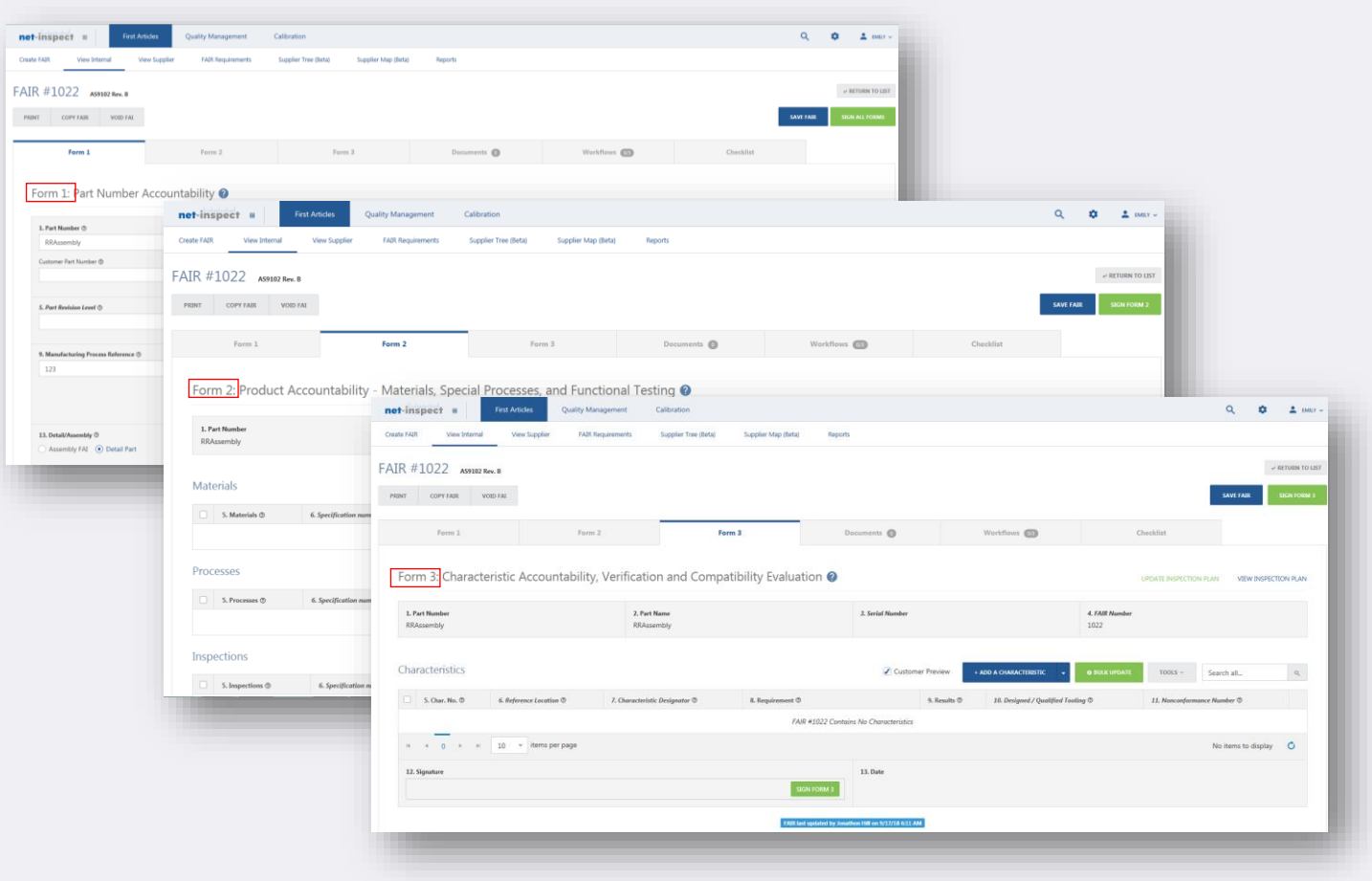

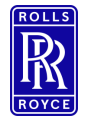

#### **New Accounts**

#### **New Accounts – Suppliers**

- Visit <u>Net-Inspect.com</u> and select 'Request Account'
  - Please ensure that you enter your Vendor Code in the comments section of the account request form to allow us to align you to your MEP.

| User ID Sign In Req | uest an Account       |                        |  |
|---------------------|-----------------------|------------------------|--|
|                     | Customer City / Chies |                        |  |
|                     | Comments              | RR Vendor Code: ****** |  |
|                     |                       | I'm not a robot        |  |
|                     |                       | Request an Account     |  |

Alternatively Visit the GSP for further Help.

| General links                                                                                                    | Getting access to eFairs                                                                                                    |
|----------------------------------------------------------------------------------------------------|----------------------------------------------------------------------------------------------------|
| About Global Supplier Portal                                                                                                    |                                                                                                    |
| Rolls-Royce home                                                                                                    | The new digital FAI process is up and running and is easier than ever for you to                                                                                                    |
| Getting access to the GSP                                                                                                    | join                                                                                                    |
| Supplier Code of Conduct                                                                                                    |                                                                                                    |
| Procurement Privacy Notice                                                                                                    | All you need to do is register with net-inspect who are waiting for your request.                                                                                                    |
| Digital FAIs 2018<br>Visit net-Inspect to sign in<br>oFAIRS instructions and training<br>material<br>Getting access to eFairs<br>Terms of Business | If you are new to net-inspect then its easy as 123:<br>1. Visit <u>net-inspect</u> and select Request an account<br>2. Complete the online form selecting Rolls-Royce as your customer<br>3. Net-inspect will then prepare your account<br>If you already have net-inspect and wish to have an account just contact your<br>company administrator. If you don't know who this is simply contact net-inspect<br>who can point you in the right direction. |

 If your company already have a Net-Inspect account then simply add Rolls-Royce as a customer. This action must be completed by the supplier administrator within your company.

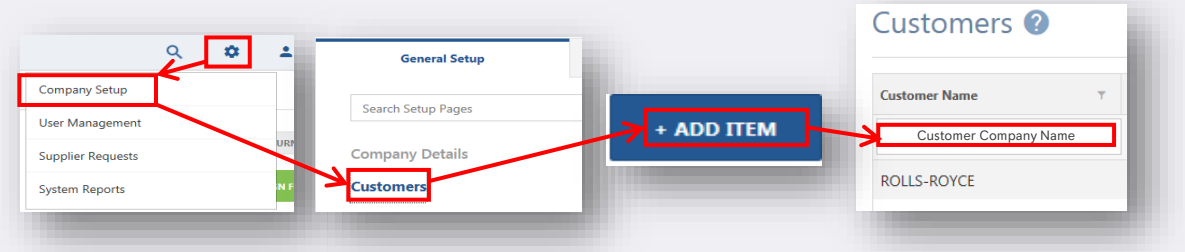

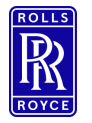

New accounts

## New Accounts – Rolls-Royce

- Visit the engine room for digital FAIr's (<u>click here to access site</u>)
- Complete the account request form (both Tabs)
- Submit to the ME-IT tools inbox

Please note if you change role or supplier alignment you must inform us of all changes by amending and re-submitting your access request form to the ME-It inbox.

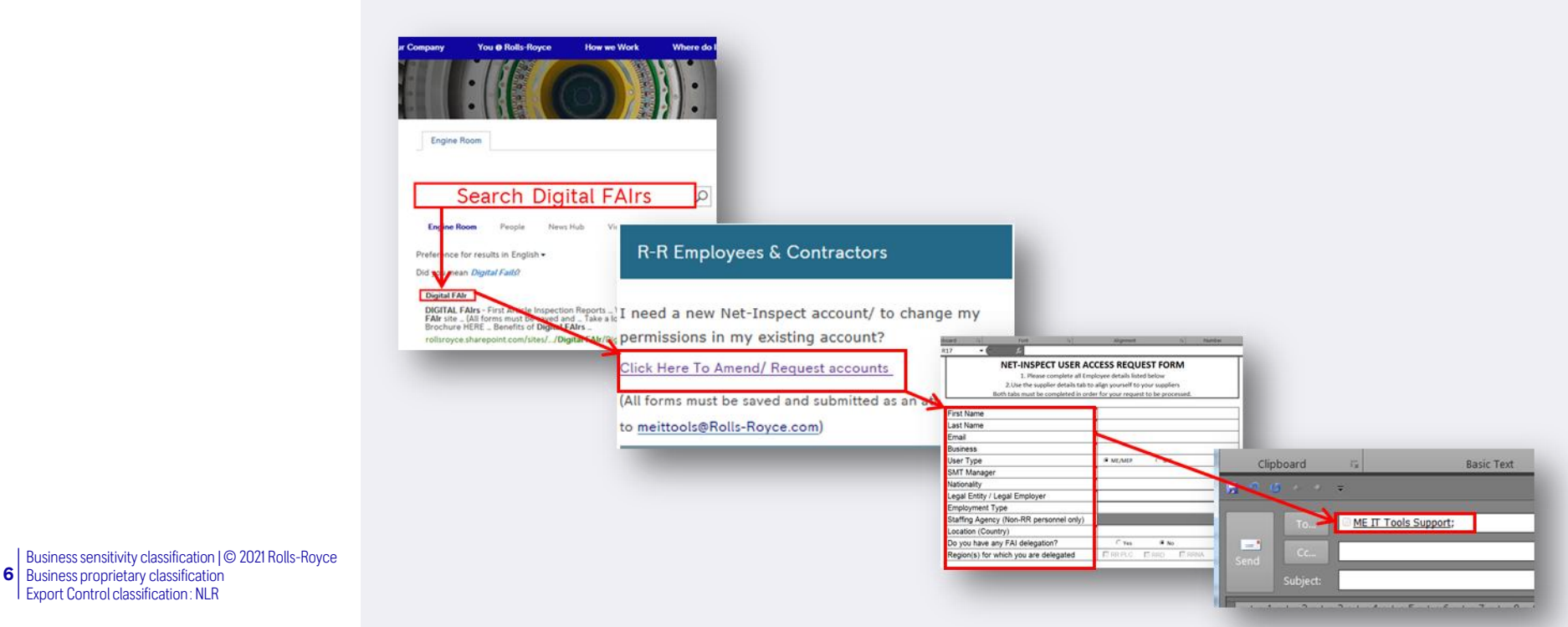

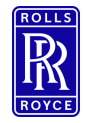

## Logging in – Passwords & Company Code

- To Log in go directly to Net-Inspect.com
- Enter your Username select sign in
- Enter Password
- Enter Company Code (this will be an abbreviation of your company name this will be determined by Net-Inspect)

Lost Passwords and User ID's are now self service recovery select one of the 'Lost' options on the login screen to get and email clarification or reset.

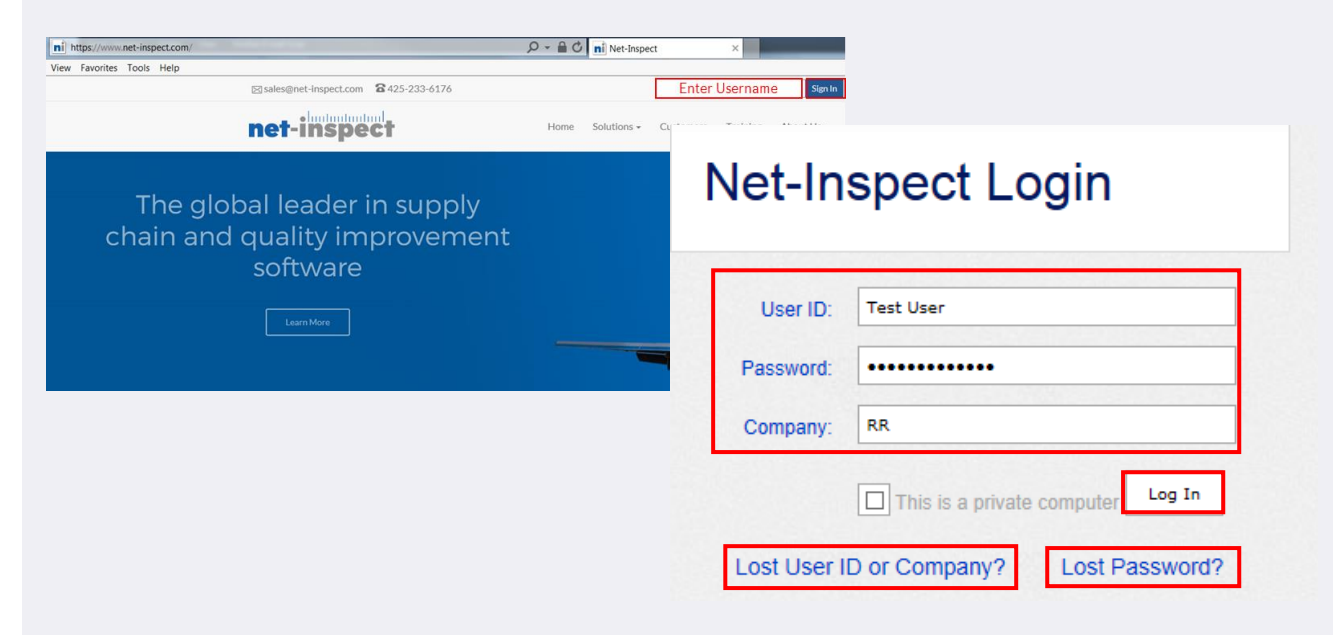

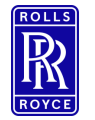

#### **Supplier Admins**

### Supplier Admins – Adding Users

• Each company will have a Net-Inspect administrator that controls user accounts for their employer, as supplier admin they can add new company users in the user management section of their account by following the below instructions.

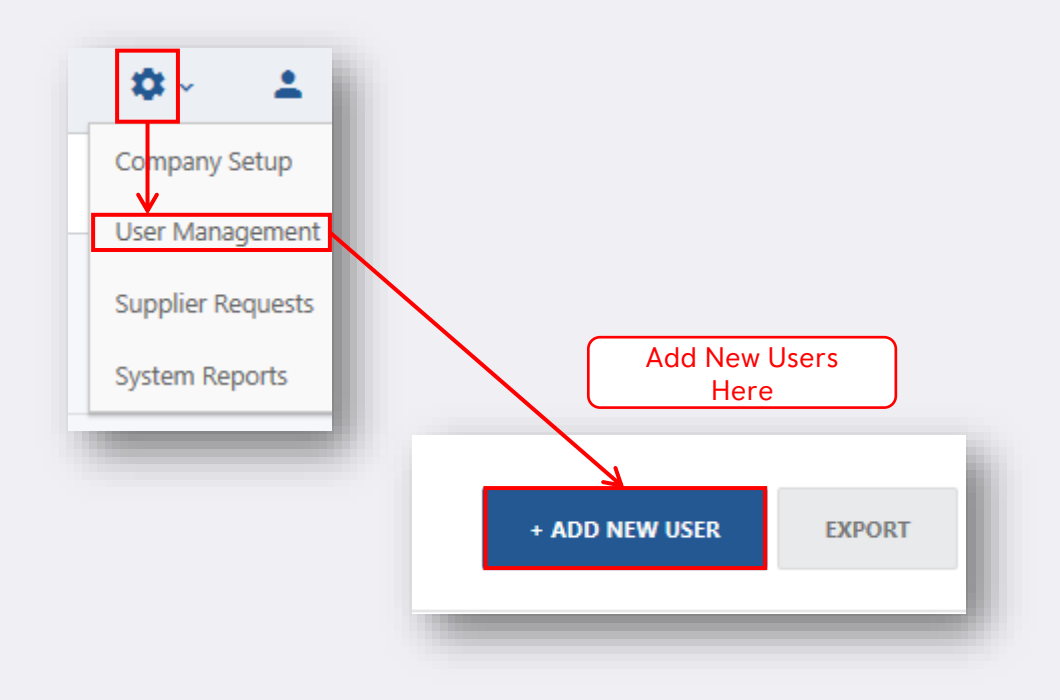

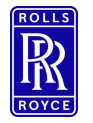

**Export Control** 

## **Export Control**

- FAIRs Contain technology e.g. Drawings, Technical Information
  - You Must:
    - Make sure you know the export technology rating/classification of the FAIr
    - Select the correct export program for the 'list of programs'

If you do not know the export control rating then seek advice from your RR representative (MEP)

|                          | FAIR Program            | Long Description                                                                                                    |
|--------------------------|-------------------------|----------------------------------------------------------------------------------------------------|
| Organization Name        | Not licencable          | Does not require an export licence or authorisation to export, including "Not Listed", NLR,<br>PI 9009 c. NLR per FAR99 and NLR per 9F991 |
| NEW ROLLS-ROYCE TRAINING | EU Dual Use 1-9         | Technologies listed in the EU Dual-Use list for example 1E001, 9E003                                                                      |
|                          | German Military         | Technologies originating in Germany for German Military programmes for Example 0022.a (0010.d)                                            |
| Customer Info            | UK Military             | Technologies originating in the UK for UK Military programmes for Example ML22.a<br>(ML10.d)                                              |
| Customer 🗇               |                         | FAIRs that contain US originated technology that has been exported from the US under a                                                    |
| NEW ROLLS-ROYCE TRAINING | US origin licensable    | US License or authorisation. This will include classifications such as 9E003, 9E619 and XIX for example.                                  |
| Part Number 🗇            | US Supply for US Engine | FAIRs from the US supply chain and US domestic manufacture where the technology<br>remains in the US and has not been exported.           |
| Form 1, Field 1          |                         |                                                                                                    |
| FAIR Program 🗇           | Ť                       |                                                                                                    |

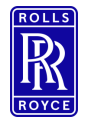

**Export Control** 

## **RR** Capricorn Database

- All RR part numbers <u>must</u> be rated and entered into the Capricorn database prior to Purchase Order, and therefore, FAIr creation.
- Capricorn Covers all countries that we operate in
- Net-inspect uses the Capricorn database to:
  - Set the part number
  - Set the export control programs
  - Add the banner text
  - Control user access to FAIrs
- All access attempts, successful or not, are written to the export control audit log.

If your part is not in Capricorn it will not appear in Net-Inspect and therefore your suppliers cannot submit the FAIr. If your part is not in Capricorn please contact your export control manager to have it added.

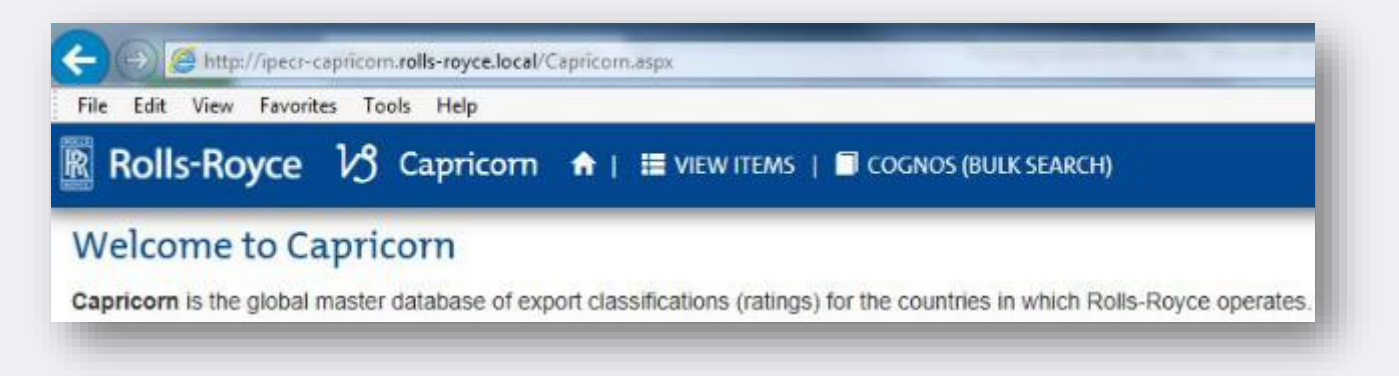

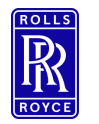

#### **The Process**

## Simplified Process View

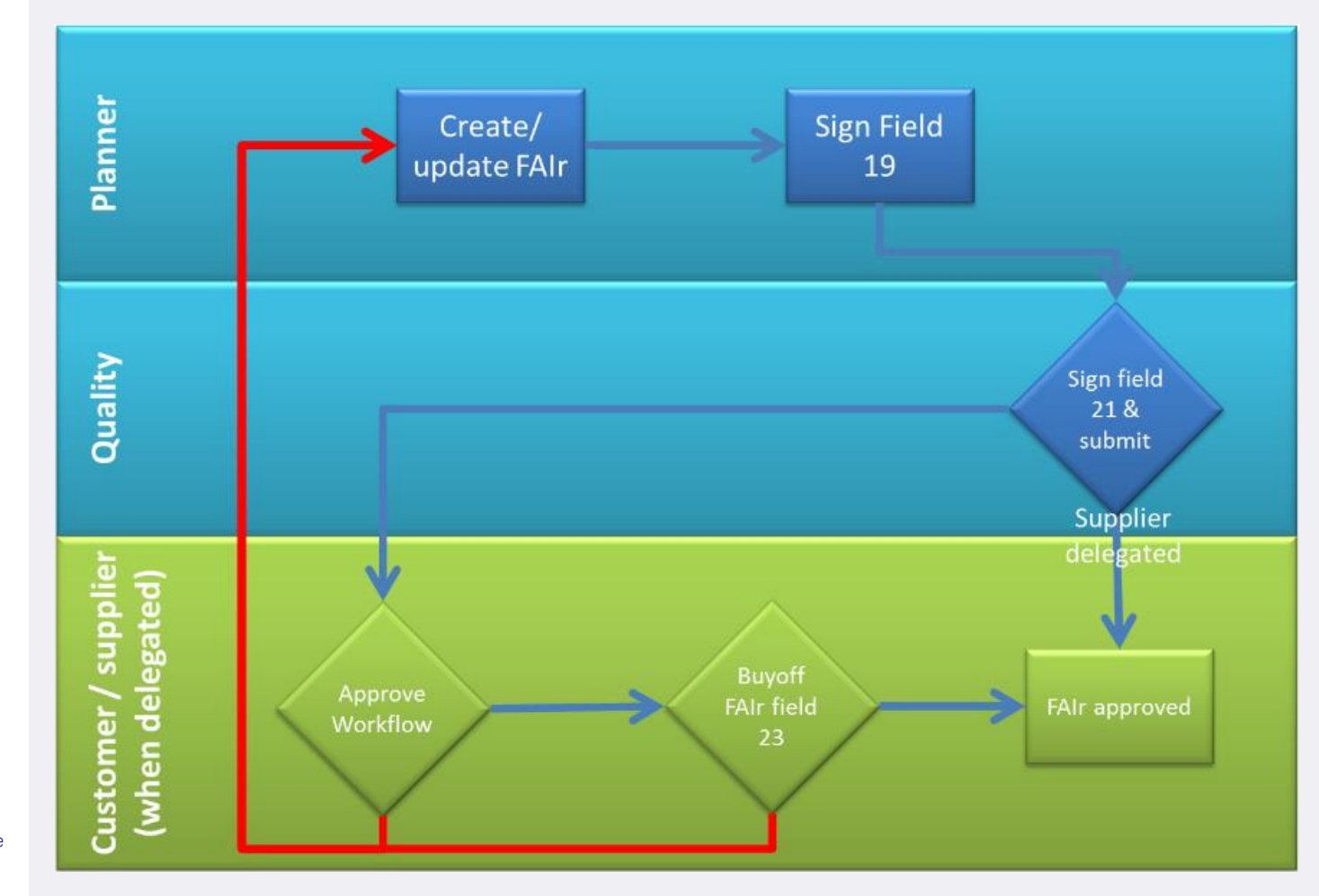

 II
 Business sensitivity classification | © 2021 Rolls-Royce

 Business proprietary classification
 Export Control classification : NLR

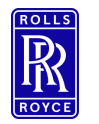

The Process

## Workflow and Buyoff View

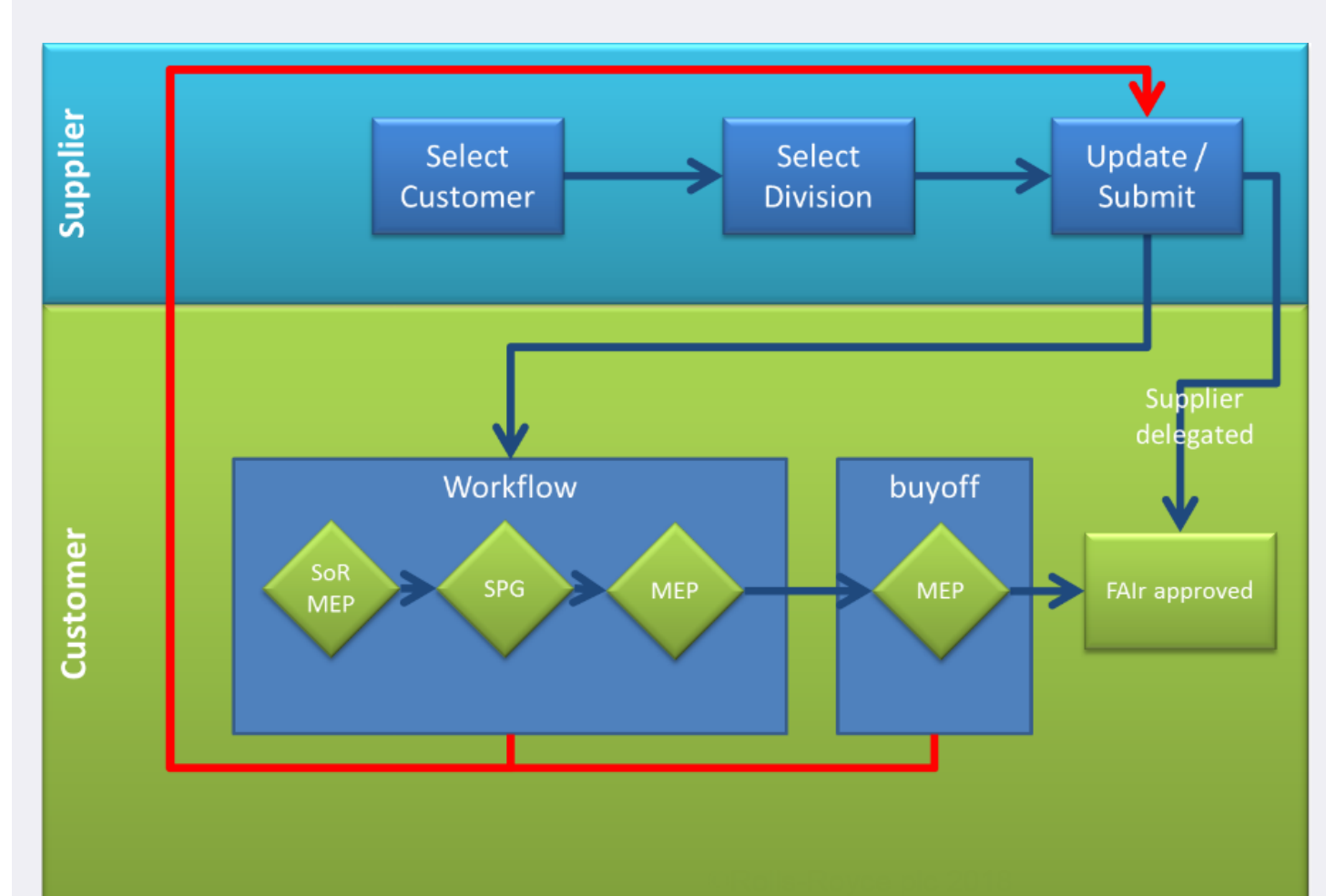

 Business sensitivity classification | © 2021 Rolls-Royce

 Business proprietary classification

 Export Control classification : NLR

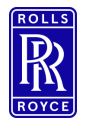

 Business sensitivity classification | © 2021 Rolls-Royce

 Business proprietary classification

 Export Control classification : NLR

## **Creating First Articles**

- To generate a new first article select:
  - First Articles
  - Create FAIr
  - Complete the Mandatory Fields : Customer (this may not be Rolls-Royce), Part Number, Part Name , Division (this is your purchase order source), program and Manufacturing Process reference.
  - Create FAIr

| net-inspect | First Articles                                                     |                                  |                      |
|-------------|--------------------------------------------------------------------|----------------------------------|----------------------|
| Create FAIR | Create New                                                         | Copy From Existing               | Import from External |
|             |                                                                    | Create a New FAIR 👔              |                      |
|             | Your Organization Info                                             |                                  |                      |
|             | Organization Name (*)<br>NEW ROLLS-ROYCE TRAINING<br>Customer Info |                                  |                      |
|             | Customer 🕲                                                         | To Division                      |                      |
|             | NEW ROLLS-ROYCE TRAINING                                           | ×                                | ~                    |
|             | Part Number Ø<br>Form 1. Field 1                                   | Part Name (2)<br>Form 1. Field 2 |                      |
|             | FAIR Program 💿                                                     | Manufacturing<br>Form 1, Field 9 | Process Reference 🕲  |
|             |                                                                    | CREATE FAIR                      |                      |

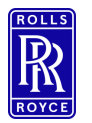

- Form 1
  - Complete the remainder of the Form 1 applicable fields including the mandatory fields <u>11 & 12</u> Supplier code and P.O number.
  - To Add Subassembly parts select '+ Add Subassembly' See next slide

| AIR #1029 A55182 Rev. B                                                                                    |                                                                                                   |                                             | ✓ RETURN<br>XAVE FADR                                                  |
|----------------------------------------------------------------------------------------------------|---------------------------------------------------------------------------------------------------|---------------------------------------------|------------------------------------------------------------------------|
| Form 1 Form 2 🔒                                                                                            | Form 3 🚖 Documents 🕦 Workfl                                                                       | lows 🔞 Checklist                            |                                                                        |
| Form 1: Part Number Accountability 🛛                                                                       |                                                                                                   |                                             |                                                                        |
| 1. Pet Number ©<br>1912345<br>Cuttorer Pat Number ©                                                        | 2 Part Name ()<br>Test                                                                            | 2. Serial Humber ()                         | 4. FAIR Number<br>1029<br>Internal FAIR Number<br>Costoner FAIR Number |
| 5. Part Revision Level O                                                                                   | 6. Drawing Number ©                                                                               | 7. Drawing Revision Level ©                 | 8. Additional Changes O                                                |
| 3. Manufaculing Process Reference © 12345                                                                  | 10. Organization News ®<br>NEW ROLLS-ROYCE TRAINING<br>From Obsision<br>ROLLS-ROYCE UK TRAINING   | 11. Suppler Code ®<br>Vendor Code Mandatory | Purchase Order Mandatory                                               |
| 11. Detail/Xouenbly do<br>つ Assembly FAI C Detail Part                                                     | 14. Full / Partial ©<br>Partial FAI © Full FAI<br>Bandlere Fart Number (Including Revision Level) | Reeson for Partial O                        | _ AOG<br>_ FAA Approved                                                |
| Subassemblies @<br>NOEX of part numbers or sub-assembly numbers required to make the assembly noted above. |                                                                                                   |                                             | + ADD SUBASSEMBLY + LINK SUBASSEMBLIES                                 |

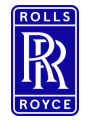

#### Adding Subassembly Parts

## Adding a Detail Part

- To add in subassembly parts select:
  - Add Subassembly on form 1
  - Enter in
    - Part No
    - Part Name
    - Manufacturer
    - If the FAIr is in Net-Inspect Select save Net-Inspect will find all FAIr for that part by that manufacturer in your supply chain and create a list of FAIr numbers.
    - Select the applicable fair number from the list this will then hyperlink the subassembly FAIr into the top level allowing visibility to the top level customer.
    - Alternatively if the FAIr is not in Net-Inspect reference the FAIr number in the applicable field and attach a PDF copy of the FAIr in documents.

| Suba | ssemblies ②<br>f part numbers or sub-assembly numbers required to make | the assembly noted above. |                          |                    |     | + ADD SUBASSEMBLY V                | ASSEMBLIES   |
|------|------------------------------------------------------------------------|---------------------------|--------------------------|--------------------|-----|------------------------------------|--------------|
|      | 15. Part Number 🕲                                                      | 16. Part Name 🕲           | 17. Part Serial Number 🕲 | Supplier           |     | 18. FAIR Number 🕲                  |              |
|      | Enter Part Number                                                      | Enter Part Name           |                          | Enter Manufacturer | × × | Enter FAIr No. or select from list | ×            |
| м    | ▲ 1 ▶ ► 10 → items per page                                            | 2                         |                          |                    |     | 1-1                                | L of 1 items |
| ·    |                                                                        | 0                         |                          | T- 01.1.2          |     |                                    |              |

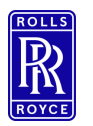

- To complete your form 2 add your materials, processes, inspections and functional testing.
  - Select the 'Add' buttons to populate your data.

Form 2

- Enter the reference document file name in the 'reference document ' field hit the return key (enter)
- Select the document icon to add your supporting evidence.

| AIR View Internal         | View Supplier FAIR Requireme | nts Supplier Tree    | (Beta) Supplier Map | (Beta) FAIR Por      | tal Reports                   |             |                                |                    | SAVE FAIR SIG    |
|---------------------------|------------------------------|----------------------|---------------------|----------------------|-------------------------------|-------------|--------------------------------|--------------------|------------------|
| Form 1                    | Form 2                       |                      | Form 3              | Do                   | ocuments 🕕                    | Wor         | kflows 0/3                     | Checklist          |                  |
| orm 2: Product A          | Accountability - Materials   | s, Special Proc      | esses, and Fund     | tional Testing       | g 😧                           |             |                                |                    |                  |
| I. Part Number<br>KH12345 |                              | 2. Part Name<br>Test |                     |                      | 3. Serial Number              |             | <i>4. F</i><br>102             | AlR Number Ad      | d Here           |
| aterials                  |                              |                      |                     |                      |                               | Add File    | e Name Here                    | ]                  | + ADD MATERIAL   |
| 5. Materials ③            | 6. Specification number ③    | 7. Code 🕲            | 8. Supp             | olier ()             | 9. Customer approval verifica | ntion 1     | 10. Certificate of Conformance | Reference Document |                  |
| ) kh12345                 | 1                            |                      | Rolls-R             | loyce                | N/A                           | ~           |                                | test file          |                  |
| ocesses                   |                              |                      |                     |                      |                               |             |                                |                    | Add<br>Evidenc   |
| 5. Processes ③            | 6. Specification number 🗇    | 7. Code 🕲            | 8. Supplier ③       | 9. Customer approval | verification <sup>®</sup>     | 10. Certifi | icate of Conformance Number 💿  | Reference          | Here             |
|                           |                              |                      |                     | FAIR #1029 Contai    | ins No Processes              |             |                                |                    |                  |
| spections                 |                              |                      |                     |                      |                               |             |                                |                    | + ADD INSPECTION |
| 5. Inspections ③          | 6. Specification number ③    | 7. Code 🕲            | 8. Supplier @       | 9. Customer approva  | l verification ©              | 10. Certif  | ficate of Conformance Number   | Reference Do       | cument           |
|                           |                              |                      |                     | FAIR #1029 Contair   | ns No Inspections             |             |                                |                    |                  |
|                           |                              |                      |                     |                      |                               |             |                                |                    |                  |

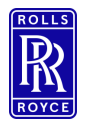

Form 3

- Results must populated in the net-inspect digital form 3 it is no longer acceptable to attach a pdf copy of your results. Form 3 can be populated via ballooning software, excel import or via the bulk entry template (to use bulk entry you must have already populated the characteristics).
  - Add characteristics using the 'Add characteristic' button populate all relevant fields, requirements will turn green to show the system recognises the requirement (not all requirement will show green e.g. notes).
  - Select the GDT Callout field to open up the built in GDT Builder
  - Select Variable or attribute from the dropdown menu to identify your results
  - Enter your results results will become colour coded based upon the requirements
    - i.e. Green = <50% of Tol. , Yellow = 50% to <100% of Tol. , Red = >100% of Tol.

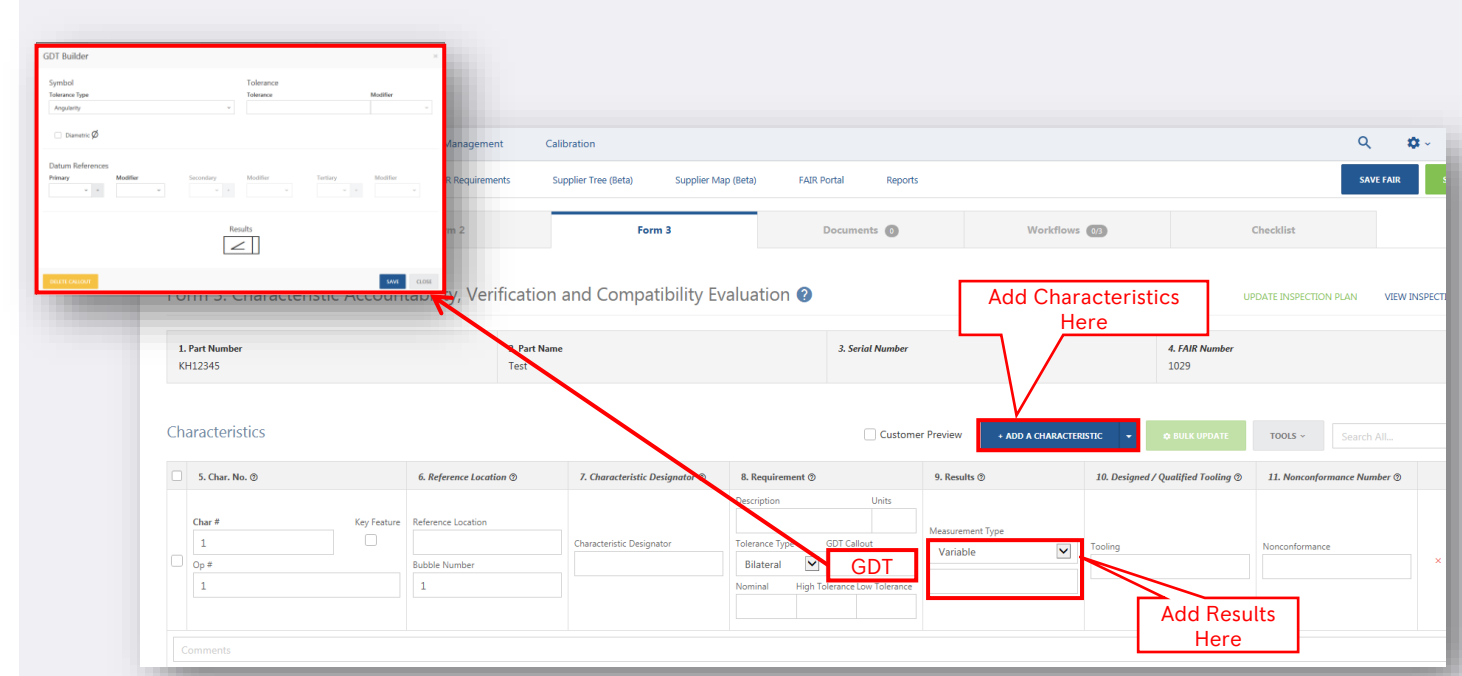

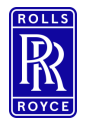

#### Form 3 Assistance

• For field descriptions and form 3 assistance select the blue circle containing a question mark next to the form name. This will provide form specific help.

| et-ir           | Spect # First Articles         | Quality Management      | Calibration                      |                                                                    |                  |                | Form 3 🗹 🛛 🛛                                                                                                    |
|-----------------|--------------------------------|-------------------------|----------------------------------|--------------------------------------------------------------------|------------------|----------------|----------------------------------------------------------------------------------------------------|
| ate FA          | IR View Internal View Supplier | FAIR Requirements       | Supplier Tree (Beta) Supplier M. | ap (Beta) FAIR Portal Rep                                          | orts             |                | This form is used to record inspection results for the design characteristics and to<br>document any applicable nonconformances.                                                                                                    |
| IR a            | #1029 AS9102 Rev. B            |                         |                                  |                                                                    |                  |                | <u>1. Part Number</u> (R)<br>Number of the part. Automatically imported from Form 1.                                                                                                    |
| UNT             | COPY FAIR VOID FAI             |                         |                                  | Cli                                                                | ck Here          |                | 2. Part Name (R)<br>Name of the part as shown on the drawing. Automatically imported from Form 1.                                                                                                    |
|                 | Form 1                         | Form 2                  | Form 3                           | Doc fo                                                             | r Help           | Workflows      | 3. Serial Number (CR)<br>Serial number of the part. Automatically imported from Form 1.                                                                                                    |
| Fo              | rm 3: Characteristic Account   | tability, Verifica      | tion and Compatibility Ev        | valuation 🕑                                                        |                  |                | 4. FAIR Number (CR)<br>Reference number that identifies the FAIR. Automatically assigned by Net-Inspect.                                                                                                    |
| <b>1.</b><br>Kł | Part Number<br>112345          | 2. Pr<br>Test           | art Name<br>t                    | 3. Serial Numbe                                                    | T                |                | <u>Customer Preview</u> : If this checkbox is marked, most of the form's fields will be hidden to<br>conserve space. Fields 9–14 remain available for entry. Only available to the FAIR's<br>supplier before Form 3 is signed. Clicking the <b>Add a Characteristic</b> button will unmark<br>this checkbox. |
| Cha             | aracteristics                  |                         |                                  | Cust                                                               | omer Preview + / | DD A CHARACTER | Add a Characteristic: Used to add a new characteristic to Form 3. Use the button's drop-<br>down arrow to select the number of characteristics you wish to add at once.                                                                                                    |
|                 | 5. Char. No. 🗇                 | 6. Reference Location 🗇 | 7. Characteristic Designator 🗇   | 8. Requirement 🗇                                                   | 9. Results 🗇     |                | Bulk Update: After selecting one or more characteristics, use this button to update all of<br>the selected characteristics at once. Characteristics can be selected by clicking their                                                                                                    |
|                 | Char # Key Feature             | Reference Location      | Characteristic Devicestor        | Description Units Diameter (10+/- 0.05) Televance Type GDT Callout | Measurement Type |                | checkbox on the left side of the table. If you click the "Select All" checkbox in the far top-<br>left of the table, then you can choose to either update all of the characteristics on the<br>current page. or all of the characteristics on Form 3.                                                        |
|                 | Op # 1                         | Bubble Number           | Critical                         | Basic Value                                                        | Variable         |                | ( <u>Tools</u> ) <u>Download Excel Templates</u> : Download a Form 3 import template. with or without<br>the form's current data. This Excel form can be edited and uploaded again to a FAIR,<br>replacing all of its Form 3 data.                                                                           |
|                 |                                |                         |                                  |                                                                    |                  |                | ( <u>fools</u> ) <u>Import Excel Template</u> : After using the above option to obtain and edit a template, use this option to upload the template to a FAIR and replace the data currently                                                                                                    |
| M               |                                | page                    |                                  |                                                                    |                  |                | recorded on Form 3.<br>( <u>Tools) Add/Edit Column 14</u> : Add new "Additional Data / Comments" columns to Form 3,<br>or erase all data from these columns.                                                                                                    |
| 12              | . Signature                    |                         |                                  | 13. Date                                                           |                  |                | CLOSE DOWNLOAD IZ VIEW FULL ARTICLE                                                                                                    |
| 1               |                                |                         |                                  |                                                                    |                  |                |                                                                                                    |

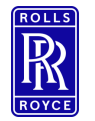

#### **Adding Attachments**

- To Add FAIr documents not contained within form 2 select the documents tab
- Click the 'Select Files' button and browse for your files.
  - Rolls-Royce has created a standardised list of attachments. You should not be asked to submit anything above and beyond these requirements as they are not required as part of the FAIr.
  - There are a possible 19 'types' of attachment you are not restricted to an upload of 19 files there may be multiple file of one type.
    - You do not have to provide them all only those relevant to your FAIr
    - They do not have to be uploaded in order.
    - · You should prefix each file name with the number from the checklist to help identify your documents
      - E.g. 1 Rolls-Royce FAIr Review Form
- You <u>Must</u> acknowledge that the document meets export rules for Rolls-Royce by placing a tick in the radio box.

| R #1029 AS9102 Rev. B     |                                                                                                    |                                                                                                    |                                                                                                    |                        |                   |                                                  | 10 m<br>10 m            |
|---------------------------|----------------------------------------------------------------------------------------------------|----------------------------------------------------------------------------------------------------|----------------------------------------------------------------------------------------------------|------------------------|-------------------|--------------------------------------------------|-------------------------|
| INT COPY FAIR VOID FAI    |                                                                                                    |                                                                                                    |                                                                                                    |                        | de                | Libraries<br>System Folder                       |                         |
| Form 1                    | Form 2                                                                                                    | Form 3                                                                                                    |                                                                                                    | Documents 💿            |                   | Network<br>System Folder                         |                         |
| Desuments <b>a</b>        |                                                                                                    |                                                                                                    |                                                                                                    |                        | ata<br>umen<br>ns | Adobe Application Manager<br>Shortcut<br>1.46 KB |                         |
| Documents 🕑               | Rolls-Royce FAIR Supporting Do<br>The table below identifies the supporting document                                                                                                    | cumentation<br>tation mandated by Rolls-Royce, when required by the                                                                                                    | scope of the FAI report.                                                                                                    |                        |                   |                                                  |                         |
| 1. Part Number<br>KH12345 | In the relationship performing a periodicity and an a new periodic of the second second | der under<br>der ander<br>den gesetz gesenzen.<br>Die Stehen geschlichten die Der Antering<br>der Antere Stehen die Stehen die Stehen die<br>der Stehen die Stehen das geste der Antere Stehen die stehen<br>die Stehen die Stehen das geste der Antere Stehen die stehen<br>die Stehen die Stehen das geste das die Stehen die stehen<br>die Stehen die Stehen das geste das die Stehen die stehen<br>die Stehen die Stehen das geste das die Stehen die stehen<br>die stehen die stehen das die Stehen die stehen die stehen<br>die stehen die stehen das die Stehen die stehen die stehen<br>hindrestehe die Internet Vier das stehen die stehen die stehen<br>hindrestehe die Internet versionen die stehen die stehen die<br>hindrestehe die Internet versionen die stehen die stehen die<br>hindrestehe die Internet die Stehen die stehen die stehen die<br>stehen die stehen die stehen die stehen die stehen die stehen die stehen die<br>hindrestehe die in the Product Dathilition | Derument, related to Form 1                                                                                                    | Cutomer<br>NEV ROLLS-F | loyc              |                                                  | All Files (**)     Open |
|                           | Material certification and relaxes documentation, (MM     Evidence of approximated after condition of supply definit     Evidence of special process tendermannes e.g. Acceptan     Includen special process conformance e.g. Functions     tentions of functional test conformance e.g. Functions     testing                                                                                                    | n the masses for this FA bandwase are material contently<br>on and performations methods, of them requests to be nontrog/forging)<br>out e.g. Data Card. (when reasons for FA) instates special process)<br>as report or completed Batch Card – item 7. (When reasons for FA)<br>If Test Acceptance Report.) (When reasons for FA)                                                                                                    | Documents related to form 2<br>Met tagest:<br>Attach in Fran 2 in field 'Heference<br>Document'.<br>If attached in Form 2, these will<br>show up to Documents tab.<br>Chevester, attach in Documents'<br>tab. | r files here or SELEO  | TT FILES          |                                                  |                         |
|                           | <ol> <li>Evidence that a chromotoristic not accessible in the final<br/>activities, has not been affected by those production a<br/>27. Evidence of measurement results in a Christ, Geob, et<br/>28. Evidence of the product part making e.g. Photograph,<br/>product)</li> <li>Evidence of part marking readability e.g. printed from<br/>making to leaguidation the product)</li> </ol>                                                                                                    | product and measured prior to completion of production<br>tobellise.<br>When is a measurement of the hydroc behavior)<br>When Product Definition instructs the markings to be applied on the<br>a DPM reader. (When Product Definition instructs machine readate                                                                                                    | Documents related to Form 3<br>Net inspect:<br>Attach in 'Documents' tab                                                                                                    |                        | _                 |                                                  |                         |
|                           | Note: When a FAIr is to include measurement results, it is mandato                                                                                                    | ry to populate all fields in Form 3 in the effatit tool. The uploading of a co                                                                                                    | npleted paper Form 3 or a report from a                                                                                                    |                        |                   |                                                  |                         |

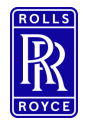

#### **Removing Attachments**

• To remove attachments select document tab then the 'X' at the side of the applicable file name.

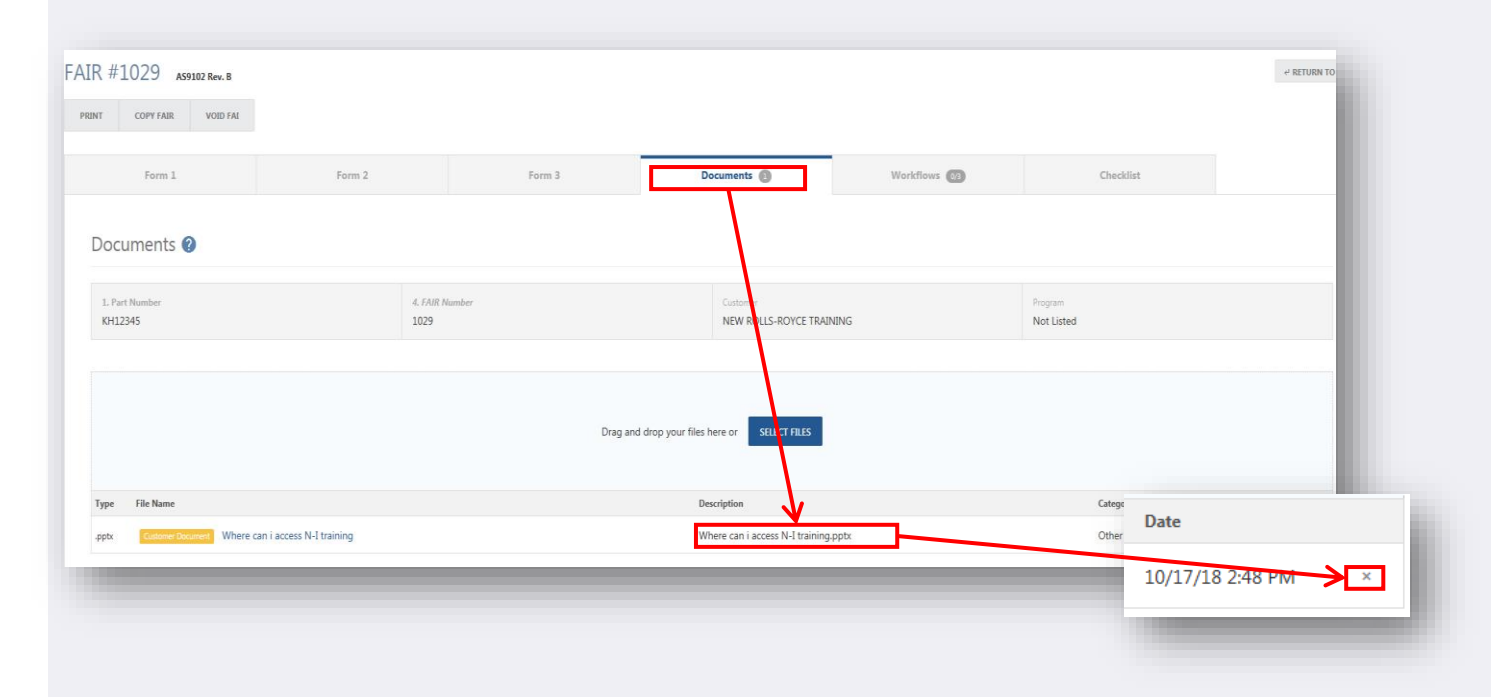

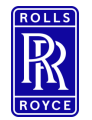

## Supplier FAIr Checklist

- The former FAIr/LAIr content review form is built into the system, complete the checklist in the checklist tab on Net-Inspect. Do not attach the excel content review form.
- This will need signing to verify completion prior to signing of Field 21.

| AIR #1041 AS9102 Rev. B                                                                                                    |                                                                                                    |                                                    |                     |                                 |           |          |                 |                        |             | د RETURN TO   |
|----------------------------------------------------------------------------------------------------|----------------------------------------------------------------------------------------------------|----------------------------------------------------|---------------------|---------------------------------|-----------|----------|-----------------|------------------------|-------------|---------------|
| PRINT COPY FAIR VOID FAI                                                                                                    |                                                                                                    |                                                    |                     |                                 |           |          |                 |                        | SAVE        | SIGN CHECKL   |
| Form 1                                                                                                    | Form 2                                                                                                    | Form 3                                             | Do                  | cuments 🧿                       |           | Workflow | 15 1/6          | Checklist              |             |               |
| Supplier Checklist ဈ                                                                                                    |                                                                                                    |                                                    |                     |                                 |           |          |                 |                        |             |               |
| 1. Part Number<br>T7000 04M-01                                                                                                    | 4. FAIR I<br>1041                                                                                                    | Number                                             |                     | Customer<br>ROLLS-ROYCE ASSEMBL | Y AND TES | π        |                 | Program<br>UK Dual Use |             |               |
| AS9102 4.5 The organisation s                                                                                                    | hall conduct the following activitie                                                                                       | s in support of FAI:                               |                     |                                 |           |          |                 |                        |             |               |
| Question<br>1. (a) Review manufacturing documen<br>material types, conditions and approv                                                              | tation (e.g. routing, work instructions) to en<br>rals.                                                                    | sure all operations are complete as planned, cal   | I out the correct s | specification,                  | ypplier   | ⊖ N/A    | Supplier Commen | ts                     | Customer Ac | cept / Reject |
| 2. (b) Review supporting documentati completeness.                                                                                                    | ion in the FAI (e.g. inspection data, test data,                                                                           | Acceptance Test Procedures, special process ap     | oprovals and certi  | ifications) for                 | Yes       | ⊖ N/A    |                 |                        | Accept      | O Reject      |
| 3. (c) Verify that the raw material and special process certifications call out the correct specification. material types, conditions, and approvals. |                                                                                                    |                                                    |                     |                                 | ) Yes     | ○ N/A    |                 |                        | Accept      | O Reject      |
| 4. (d) Verify that required customer approved sources are utilized.                                                                                   |                                                                                                    |                                                    |                     |                                 | Yes       | ○ N/A    |                 |                        | Accept      | O Reject      |
| 5. (e) Review non-conformance documentation included in the FAIR for completeness.                                                                    |                                                                                                    |                                                    |                     |                                 | Yes       | ○ N/A    |                 |                        | Accept      | O Reject      |
| 6. (f) Verify that required designed too                                                                                                    | 6. (f) Verify that required designed tooling (e.g., part specific gauges) are used and appropriately documented on Form 3. |                                                    |                     |                                 | ) Yes     | ○ N/A    |                 |                        | Accept      | O Reject      |
| 7. (g) Verify that every design character                                                                                                    | eristic requirement is accounted for, uniquel                                                                              | y identified, and has inspection results traceable | e to each unique i  | identifier.                     | Yes       | ○ N/A    |                 |                        | Accept      | O Reject      |

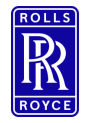

## FAIr Complete / Not Complete – Set Before Submission

- FAIR Complete/Not Complete <u>must</u> be selected by the supplier submitting the form. The status should be set and determined based on the descriptions below before the FAIr is submitted to the customer. <u>FAIrs submitted with the incorrect selection must be rejected back for amendments</u>.
- **FAIr Complete** If all of the FAIR's design characteristics conform to engineering drawings, specifications, and other applicable design documents.
- **FAI Not Complete** if the FAIR design characteristics do not conform to engineering drawings, specifications, or other applicable design documents.

|         | The <u>Supplier must</u><br><u>select</u> the correct<br>option before |                                   | _ |
|---------|------------------------------------------------------------------------|-----------------------------------|---|
|         | submission.                                                            | 19. Signature @                   |   |
| s-Royce |                                                                        | FAI Complete     FAI not Complete | 0 |

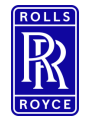

#### FAIr Field 19 – Signature

- This is the person approving a FAI report, certifying the evaluation activities in AS9102 Rev.B 4.5 are complete and the FAIR is approved.
- Sign FAIr field 19
  - Select FAIr Complete or Not Complete in accordance to the AS9102 standard
  - Select Sign All Forms
  - Enter Password
  - Select ok this will lock FAIr amendments.

|                               | Sign All Forms                                                                           |
|-------------------------------|------------------------------------------------------------------------------------------|
|                               | Forms 2 and 3 have not been signed. Completing the information below will sign all forms |
|                               | User Name Test User ID                                                                   |
|                               | Password                                                                                 |
|                               | OK CANCEL                                                                                |
|                               |                                                                                          |
| 19. Signature O               | SIGN ALL FORMS                                                                           |
| FAI Complete FAI not Complete | Pass 🗍 Fail 💿                                                                            |
| 21. Reviewed By @             |                                                                                          |
| 23. Customer Approval @       |                                                                                          |
|                               | _                                                                                        |
|                               |                                                                                          |

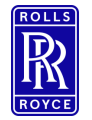

#### FAIr Field 21 – Signature

- This is the person reviewing a FAI report on behalf of the organisation who approved the FAIr and shall not be the same person that signs data field 19 Signing field 21 will close and submit to the customer identified on the FAIr and will therefore lock all updates unless rejected back to you by the customer.
  - Select submit
  - Enter password
  - Confirm export disclaimer
  - Submit.

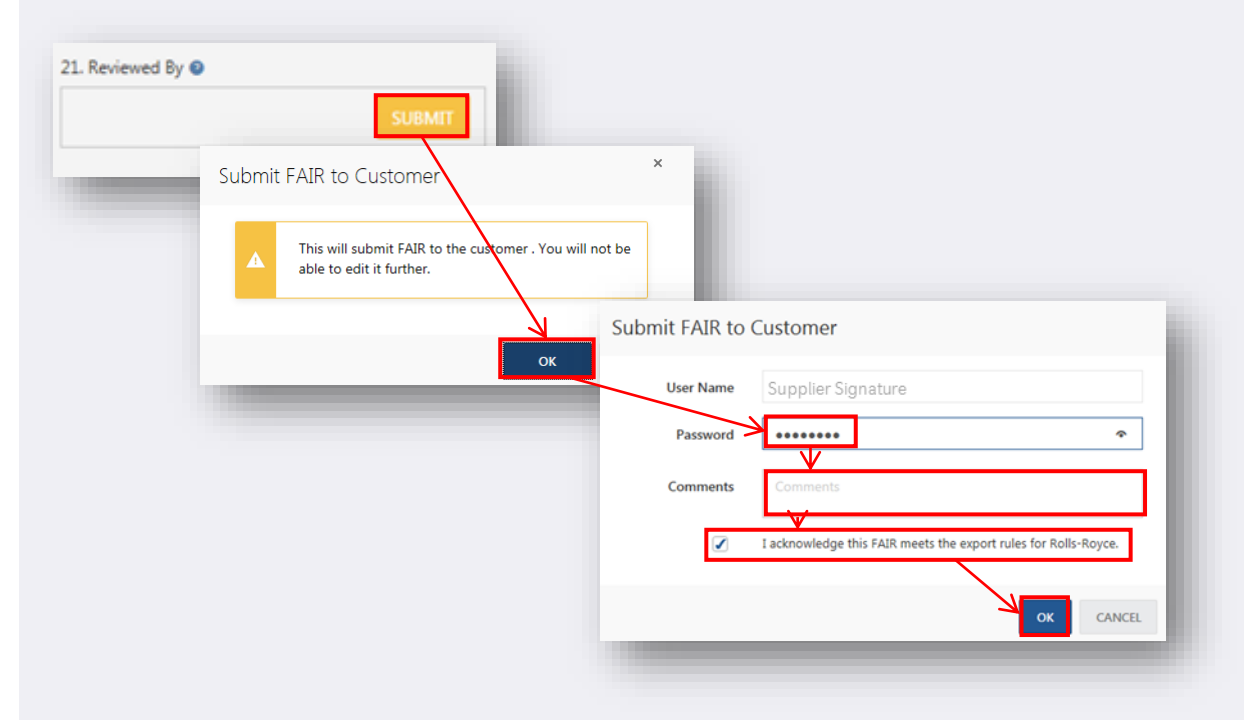

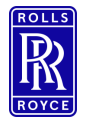

#### **Digital FAIr Process**

#### Notifications

- Notifications in Net-Inspect are sent:
  - To RR (customer) upon:
    - FAIr Submission
    - Start of each workflow step
  - To Supplier upon:
    - Workflow is disapproved
    - Final buyoff is approved or disapproved

If you are not receiving email notifications and believe you should be please contact your Net-inspect administrator to ensure that your email address and notifications are set correctly.

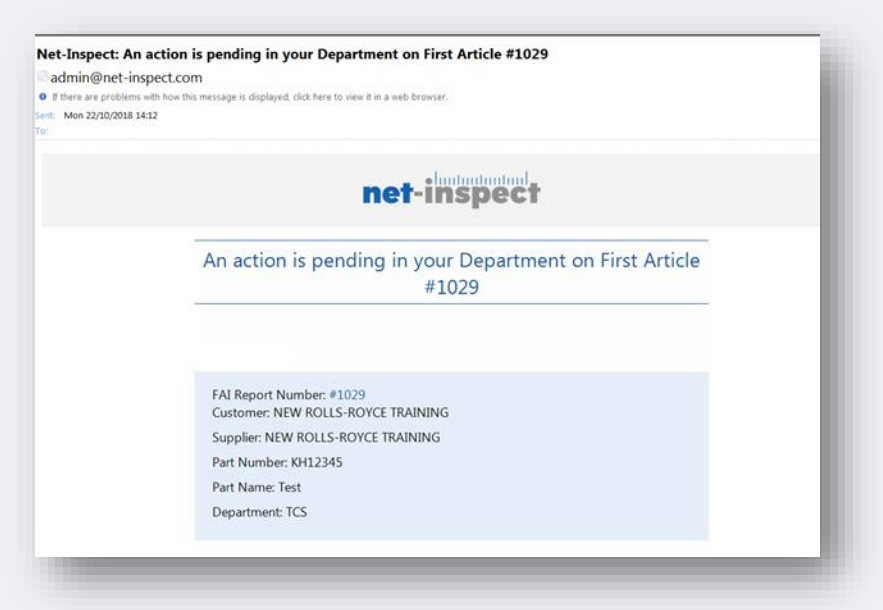

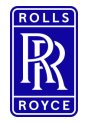

#### Viewing FAIrs

#### **Viewing Internal FAIrs - Suppliers**

- To view internal FAIrs
  - Select First Articles
  - View Internal
    - Use the filters to tailor your search
      - Show Date Range select the dropdown menu to alter the range of your report
      - Filter icons FAIr No/Part No etc select the icon refine the search by selecting contains/ starts with enter search value select filter
      - Add columns select column dropdown to add more categories into your report place a tick in the categories you wish to display.
      - Export export your results to excel with the export function.

| mot                                                                                                    |                                                                                                    |                                                                                                    |                                                                 |                                                  |                                                                                                    |                                                                                |                                                                                                    |                                                                                                    |                                                                                                    |                                                                                                    |
|----------------------------------------------------------------------------------------------------|----------------------------------------------------------------------------------------------------|----------------------------------------------------------------------------------------------------|-----------------------------------------------------------------|--------------------------------------------------|----------------------------------------------------------------------------------------------------|--------------------------------------------------------------------------------|----------------------------------------------------------------------------------------------------|----------------------------------------------------------------------------------------------------|----------------------------------------------------------------------------------------------------|----------------------------------------------------------------------------------------------------|
| ner                                                                                                    | t-inspect III First Articles                                                                                                    | Quality Management                                                                                                    | Calibration                                                     |                                                  |                                                                                                    |                                                                                |                                                                                                    |                                                                                                    |                                                                                                    |                                                                                                    |
| Create                                                                                                    | te FAIR View Internal View Supplie                                                                                                    | r FAIR Requirements                                                                                                    | Supplier Tree                                                   |                                                  |                                                                                                    |                                                                                |                                                                                                    |                                                                                                    |                                                                                                    |                                                                                                    |
| 1.000                                                                                                    |                                                                                                    |                                                                                                    |                                                                 |                                                  |                                                                                                    |                                                                                |                                                                                                    |                                                                                                    |                                                                                                    |                                                                                                    |
|                                                                                                    |                                                                                                    |                                                                                                    |                                                                 |                                                  |                                                                                                    |                                                                                |                                                                                                    |                                                                                                    |                                                                                                    |                                                                                                    |
|                                                                                                    |                                                                                                    |                                                                                                    |                                                                 |                                                  |                                                                                                    | Export your                                                                    |                                                                                                    | 1                                                                                                    |                                                                                                    |                                                                                                    |
|                                                                                                    |                                                                                                    | Filt                                                                                                    | er Fach                                                         |                                                  |                                                                                                    | results to Excel                                                               |                                                                                                    |                                                                                                    | Add Cate<br>Hei                                                                                                    | egories<br>re                                                                                                    |
| Ame<br>Date F                                                                                                    | Range Here                                                                                                    | Catego                                                                                                    | ry using the                                                    |                                                  |                                                                                                    | Here                                                                           | $\leq$                                                                                                    |                                                                                                    | $\sim$ $r$                                                                                                    |                                                                                                    |
|                                                                                                    |                                                                                                    | filter ic<br>the                                                                                                    | con next to heading                                             |                                                  |                                                                                                    |                                                                                |                                                                                                    |                                                                                                    |                                                                                                    |                                                                                                    |
|                                                                                                    |                                                                                                    | 7/                                                                                                    |                                                                 |                                                  |                                                                                                    |                                                                                |                                                                                                    |                                                                                                    | <u> </u>                                                                                                    | _                                                                                                    |
| Internal                                                                                                    | l Fir: Article Inspection Re                                                                                                    | eports                                                                                                    |                                                                 |                                                  |                                                                                                    |                                                                                |                                                                                                    | CREATE FAIR                                                                                                    | EXPORT CO                                                                                                    | UMNS 52 ~                                                                                                    |
|                                                                                                    |                                                                                                    |                                                                                                    |                                                                 |                                                  |                                                                                                    |                                                                                |                                                                                                    |                                                                                                    |                                                                                                    | -                                                                                                    |
| Show 🛱 PAS                                                                                                    | ST QUARTER ~ All In-work (20) Pending                                                                                                    |                                                                                                    |                                                                 |                                                  |                                                                                                    |                                                                                |                                                                                                    |                                                                                                    |                                                                                                    |                                                                                                    |
|                                                                                                    |                                                                                                    | Buy-off (1) Disapproved (2                                                                                                    | ) Buyoπ Complete (U)                                            | Conditionally Approved (0)                       | Void (0)                                                                                                    |                                                                                |                                                                                                    |                                                                                                    |                                                                                                    | ۹ 🌄                                                                                                    |
| FAIR N T                                                                                                    | Part Number T Customer                                                                                                    | T FAIR Status                                                                                                    | T Buyoff Status                                                 | Conditionally Approved (0) T Reviewed By         | Void (0)<br>T Submissio T Sub                                                                                                    | bmitted T Program                                                              | T Detail/Asse                                                                                                    | Search T Full/Partial                                                                                                    | ⊤ Last Updat                                                                                                    | २ 📡<br>T                                                                                                    |
| FAIR N T<br>1029                                                                                                    | Part Number T Customer<br>KH12345 Show items with value that                                                                                                    | FAIR Status<br>RAI Complete                                                                                                    | T Buyoff Status                                                 | T Reviewed By                                    | Void (0)           T         Submissio         T         Sub           Not Submitted         Volume         Volume         Volume                                                                                                    | Program<br>Not Listed                                                          | Detail/Asse<br>Detail                                                                                                   | Search  Full/Partial  Full                                                                                                    | <ul> <li>T Last Updat</li> <li>10/22/18</li> </ul>                                                                                                    | <ul> <li>Q</li> <li>▼</li> <li>✓</li> </ul>                                                                                                    |
| FAIR N т<br>1029<br>1028                                                                                                    | Part Number         r         Customer           KH12345         Show items with value that:         Starts with value that:           KH12345         Starts with         v                                                           | RAL Not Complete                                                                                                    | T Buyoff Status                                                 | T Reviewed By                                    | Void (0)           T         Submissio         T         Sut           Not Submitted         Not Submitted         Image: Submitted         Image: S | bmitted T Program<br>Not Listed<br>Not Listed                                  | T Detail/Asse<br>Detail<br>Detail                                                                                       | Y     Full/Partial       Full     Full                                                                                                    | т         Last Updat           10/22/18         10/16/18                                                                                                    | <ul> <li></li> <li></li></ul> |
| FAIR N         т           1029         1028           1027         1027                                                                                        | Part Number         v         Customer           KH12345         Show items with value that         Starts with         w           KH12345         TEST         x         %           fk12345         Starts with         w         w | Buy-oft (1)     Disapproved (2)       T     FAIR Status       RAL     Complete       RAL     Not Complete       RAL     Not Complete | Y         Buyoff Complete (0)           Y         Buyoff Status | Conditionally Approved (0)     T     Reviewed By | Void (0)           Y         Submission Y         Sub           Not Submitted         Not Submitted         Image: Submitted           Not Submitted         Not Submitted         Image: Submitted                                                                                                    | bmitted T Program<br>Not Listed<br>Not Listed<br>No Listes Required            | Detail/Asse           Detail           Detail           Detail           Detail                                         | Y     Full/Partial       Y     Full       Full     Full                                                                                                    | T         Last Updat           10/22/18         10/16/18           10/17/18         10/17/18                                                                         | <ul> <li></li> <li></li></ul> |
| FAIR N         т           1029            1028            1027            1026                                                                                 | V         Customer           KH12345         Show items with value that           KH12345         Shatts with           KH12345         TEST           Kk12345         TEST           Khuts with         CLEAR                         | RAL Not Complete<br>Not Complete                                                                                                    | T Buyoff Status                                                 | Conditionally Approved (0)<br>T Reviewed By      | Void (0)           T         Submission T         Sub           Not Submitted         Not Submitted         Image: Submitted           Not Submitted         Not Submitted         Image: Submitted                                                                                                    | mitted T Program<br>Not Listed<br>Not Listed<br>No License Required            | <ul> <li>Detail/Asse</li> <li>Detail</li> <li>Detail</li> <li>Detail</li> <li>Assembly</li> </ul>                       | Y     Full/Partial       Y     Full       Full     Full       Full     Full                                                                                                    | T         Last Updat           10/22/18         10/16/18           10/17/18         10/15/18                                                                         | <ul> <li></li> <li></li></ul> |
| FAIR N         Y           1029            1028            1027            1026            1027                                                                 | Part Number     v     Customer       KH12345     Show items with value that<br>Starts with     Starts with       KH12345     TEST     ×       Rk12345     FILTER     CLEAR       Assembly Demo Part     Assembly Demo Part             | RAL Not Complete<br>RAL Not Complete<br>Not Complete<br>Not Complete                                                                 | vuyon Complete (0)           v         Buyoff Status            | Conditionally Approved (U) T Reviewed By         | Void (0) T Submission T Sub Not Submitted Not Submitted Not Submitted Not Submitted Not Submitted Not Submitted Not Submitted                                                                                                    | mitted T Program Program Not Listed Not Listed Not Listed Not License Required | T     Detail/Asse       Detail     Detail       Detail     Detail       Detail     Assembly       Assembly     Assembly | Search           Y         Full/Partial           Full         Full           Full         Full           Full         Full           Full         Full                             | T         Last Updat           10/22/18         10/16/18           10/16/18         10/17/18           10/15/18         10/15/18                                     |                                                                                                    |
| FAIR N         Y           1029            1028            1027            1026            1025            1024                                                 | Part Number     V     Customer       KH12345     Show items with value that:<br>Starts with<br>fk12345     Starts with<br>TEST     X       fk12345     FILTER     CLEAR       Assembly Demo Part     Assembly Demo Part                | RAL Not Complete<br>RAL Not Complete<br>Not Complete<br>Not Complete<br>Not Complete                                                 | vuyon Compete (0)           v         Buyoff Status             | Conditionally Approved (U) T Reviewed By         | Void (0)           Y         Submission Y         Sub           Not Submitted         Void Submitted           Not Submitted         Void Submitted           Not Submitted         Void Submitted           Not Submitted         Void Submitted           Not Submitted         Void Submitted           Not Submitted         Void Submitted           Not Submitted         Void Submitted                                                                                                    | mitted Y Program Program Not Listed Not Listed Not License Required            | Detail/Asse       Detail       Detail       Detail       Detail       Assembly       Assembly       Assembly            | Search           Y         Full/Partial           Full         Full           Full         Full           Full         Full           Full         Full           Full         Full | Y         Last Updat           10/22/18         10/16/18           10/15/18         10/15/18           10/15/18         10/15/18           10/15/18         10/15/18 |                                                                                                    |
| FAIR N         Y           1029            1028            1027            1026            1027            1026            1027            1026            1027 | Part Number     V     Customer       KH12345     Show items with value that:<br>Starts with<br>fk12345     Starts with<br>TEST     X       fk12345     FILTER     CLEAR       Assembly Demo Part     Assembly Demo Part                | RAL Not Complete<br>RAL Not Complete<br>Not Complete<br>Not Complete<br>Not Complete                                                 | Buyoff Status                                                   | Conditionally Approved (U) T Reviewed By         | Void (0)           Y         Submission Y         Sub           Not Submitted         Void Submitted         Void Submitted           Not Submitted         Not Submitted         Void Submitted           Not Submitted         Not Submitted         Void Submitted           Not Submitted         Not Submitted         Void Submitted                                                                                                    | mitted Y Program Not Listed Not Listed No License Required                     | Detail/Asse       Detail       Detail       Detail       Detail       Assembly       Assembly       Assembly            | Search           Y         Full/Partial           Full         Full           Full         Full           Full         Full           Full         Full           Full         Full | Y         Last Updat           10/22/18         10/16/18           10/16/18         10/15/18           10/15/18         10/15/18           10/10/18         10/10/18 |                                                                                                    |

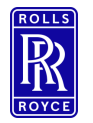

#### Viewing FAIrs

## **Viewing Supplier FAIrs**

- To view Suppliers FAIrs
  - Select First Articles
  - View Supplier
    - Use the filters to tailor your search
      - Show Date Range select the dropdown menu to alter the range of your report
      - Filter icons FAIr No/Part No/ Supplier etc. select the icon refine the search by selecting contains/ starts with enter search value select filter
      - Add columns select column dropdown to add more categories into your report place a tick in the categories you wish to display.
      - Export export your results to excel with the export function.

| net            | inspect =                              | First Articles              | Quali | y Management Calib                                               | bration                 |                           |               |             |                                         |               |                |                |               |
|----------------|----------------------------------------|-----------------------------|-------|------------------------------------------------------------------|-------------------------|---------------------------|---------------|-------------|-----------------------------------------|---------------|----------------|----------------|---------------|
| Create         | FAIR View Inte                         | mal View Supplier           |       | FAIR Requirements Sup                                            | pplier Tree (           |                           |               |             |                                         |               |                |                |               |
| Amer<br>Date F | nd Report<br>tange Here<br>Fin Article | Inspection Rei              | ports | Filter Each<br>Category using<br>filter icon next<br>the heading | the<br>t to             |                           |               |             | Export your<br>results to Excel<br>Here |               |                | Add Cate<br>He | egories<br>re |
| Show 🛱 PAS     |                                        | In-work (20) Pending Bu     |       | Disapproved (2) Buyoff (                                         | Complete (0) Conditiona | ally Approved (0) Void (0 | )             |             |                                         |               | Search         |                | Q 🐺           |
| FAIR N T       | Part Number                            | T Customer                  | Ŧ     | FAIR Status T                                                    | Buyoff Status T         | Reviewed By               | T Submissio T | Submitted T | Program T                               | Detail/Asse T | Full/Partial T | Last Updat     | т             |
| 1029           | KH12345                                | Show items with value that: | RAI   | Complete                                                         |                         |                           | Not Submitted |             | Not Listed                              | Detail        | Full           | 10/22/18       | ~             |
| 1028           | KH12345                                | Starts with                 | RAI   | Not Complete                                                     |                         |                           | Not Submitted |             | Not Listed                              | Detail        | Full           | 10/16/18       | ~             |
| 1027           | fk12345                                | TEST X                      | RAI   | Not Complete                                                     |                         |                           | Not Submitted |             | No License Required                     | Detail        | Full           | 10/17/18       | ~             |
| 1026           | Assembly Demo Part                     | HETER CLEAR                 |       | Not Complete                                                     |                         |                           | Not Submitted |             |                                         | Assembly      | Full           | 10/15/18       | ~             |
| 1025           | Assembly Demo Part                     |                             |       | Not Complete                                                     |                         |                           | Not Submitted |             |                                         | Assembly      | Full           | 10/15/18       | ~             |
| 1024           | Assembly Demo Part                     |                             |       | Not Complete                                                     |                         |                           | Not Submitted |             |                                         | Assembly      | Full           | 10/10/18       | ~             |
|                |                                        |                             |       |                                                                  |                         |                           |               |             |                                         |               |                |                |               |

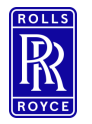

#### PDF & Print

#### **Printing a First Article**

- To print your first article:
  - Select First Articles
  - View Internal or view supplier
    - Use the filters to tailor your search
    - Select the FAIr No you wish to print
    - Select Print
    - Use the radio buttons to select which forms and documents you wish to print.
    - Select print to view in web browser
    - Select Download PDF to create offline file.

| Create FAIR View Internal | View Supplier FAIR Requirements | Supplier Tree (                                                                                                    |              |                                                 |
|---------------------------|---------------------------------|----------------------------------------------------------------------------------------------------|--------------|-------------------------------------------------|
|                           |                                 | аларескоп керога                                                                                                    | 100          |                                                 |
|                           | Show © PAST QUARTER ~ All       | In-work (20)         Pending Buy-off (1)         Disapproved (2)         Buyo           T         Customer         T         FAIR Status         T | H C          |                                                 |
|                           | 1029 KH12345<br>1028 KH12345    | NEW ROLLS-ROYCE TRAI Complete NEW ROLLS-ROYCE TRAI Not Complete                                                                                    |              |                                                 |
|                           | 1027 R:1235                     |                                                                                                    |              |                                                 |
|                           |                                 | FAIR #1029 A                                                                                                    | 59102 Rev. B |                                                 |
|                           |                                 | PRINT COPY FAIR                                                                                                    | VOID FAI     | Print FAIR                                      |
|                           |                                 |                                                                                                    |              | Please select what you want to print or downloa |
|                           |                                 |                                                                                                    |              | Print All     Form 1                            |
|                           |                                 |                                                                                                    |              | Form 2                                          |
|                           |                                 |                                                                                                    |              | <ul> <li>Form 3</li> <li>Documents</li> </ul>   |
|                           |                                 |                                                                                                    |              | ✓ Supplier Checklist                            |
|                           |                                 |                                                                                                    |              |                                                 |

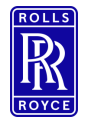

#### Workflow - Rolls-Royce Only

- The internal workflow is set by the SOR MEP (workflow step 1) the SOR determines which departments are required for approval for the FAIR. Workflow steps must be completed in order. You will only be able to approve workflow steps that you are aligned to.
- Approvers can choose to approve or disapprove the workflow step
  - Approving will automatically trigger an email notification to the users aligned to the next step to provide their approval.
  - Disapproving the step will trigger a notification back to the supplier to provide further information.

| PRINT RESET                  | r                  |        |                        |        |    |                         |          |           |                                       |         |                  |
|------------------------------|--------------------|--------|------------------------|--------|----|-------------------------|----------|-----------|---------------------------------------|---------|------------------|
| Fo                           | rm 1               | Form 2 |                        | Form 3 |    | Documents 🚯             |          | Workflows | Checklist                             |         |                  |
| Workflov                     | vs 🕐               |        |                        |        |    |                         |          |           |                                       |         |                  |
| 1. Part Number<br>M250-10834 | er                 |        | 4. FAIR Numb<br>206238 | ber    |    | Customer<br>ROLLS-ROYCE |          |           | Program<br>US CCL No License Required |         |                  |
|                              |                    |        |                        |        |    |                         |          |           |                                       |         |                  |
| Customer                     | Workflow           |        |                        |        |    |                         |          |           |                                       |         | DELETE ALL STEPS |
| Step Number                  | Step Name          |        |                        |        | St | tatus                   | Completi | ion Date  |                                       | Actions |                  |
| 1                            | SOR MEP            |        |                        |        | No | ot Started              |          |           |                                       | APPROVE | DISAPPROVE       |
| 2                            | SPG                |        |                        |        | No | ot Started              |          |           |                                       | APPROVE | DISAPPROVE       |
| 3                            | MEP with POAH appr | roval  |                        |        | No | ot Started              |          |           |                                       | APPROVE | DISAPPROVE       |

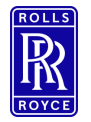

## Approving Workflow - Rolls-Royce

- You can approve FAIrs via the workflow tab:
  - Select first articles
  - View Supplier •
  - Select the FAIr you wish to approve
  - Select the workflow tab
  - Select Approve
  - Set the workflow according to the next steps required (SPG, POAH MEP can be skipped using the radio buttons on the workflow window)
  - Enter password to confirm approval.

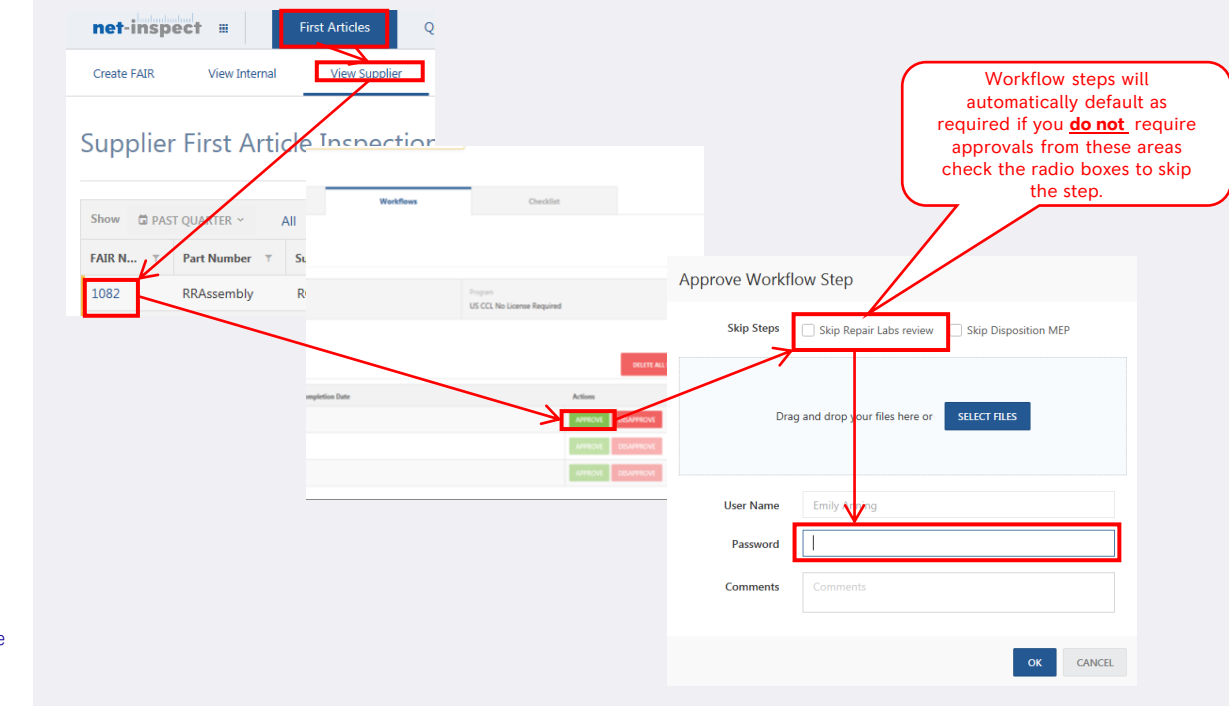

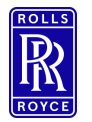

## Supplier FAIr Check list approval – Rolls Royce

- The approve the completion of the supplier FAIr check sheet select:
  - Checklist tab
  - Approve Checklist
  - Enter approval comments
  - Select approve.

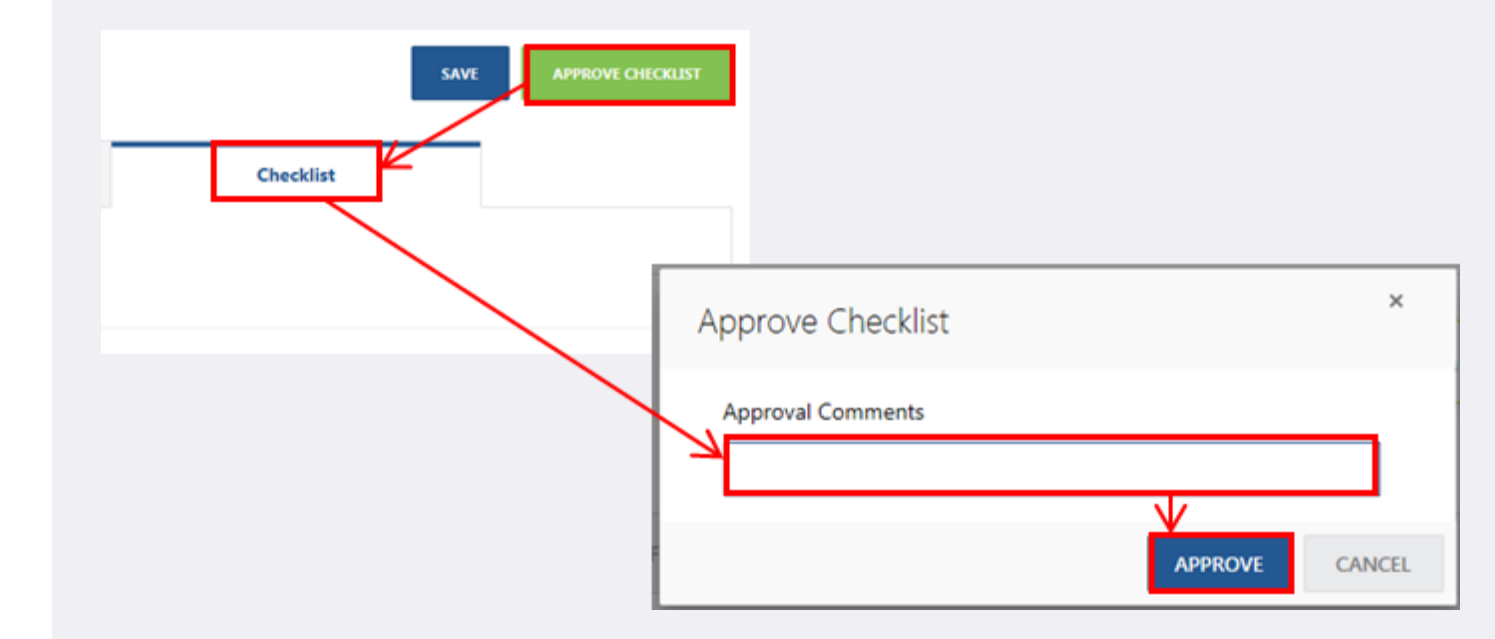

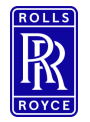

32 Business proprietary classification

Export Control classification: NLR

## **Disapproving Workflow – Rolls Royce**

- You can disapprove FAIrs via the workflow tab:
  - Select first articles .
  - View Supplier
  - Select the FAIr you wish to disapprove
  - Select the workflow tab
  - Select Disapprove for your workflow step
  - You Must still set the workflow according to the next steps required (SPG, POAH MEP can be skipped using the radio buttons on the workflow window) .
  - Enter password to confirm disapproval.
  - You Must enter comments in the comments field to support your rejection to allow the supplier to make appropriate amendments.

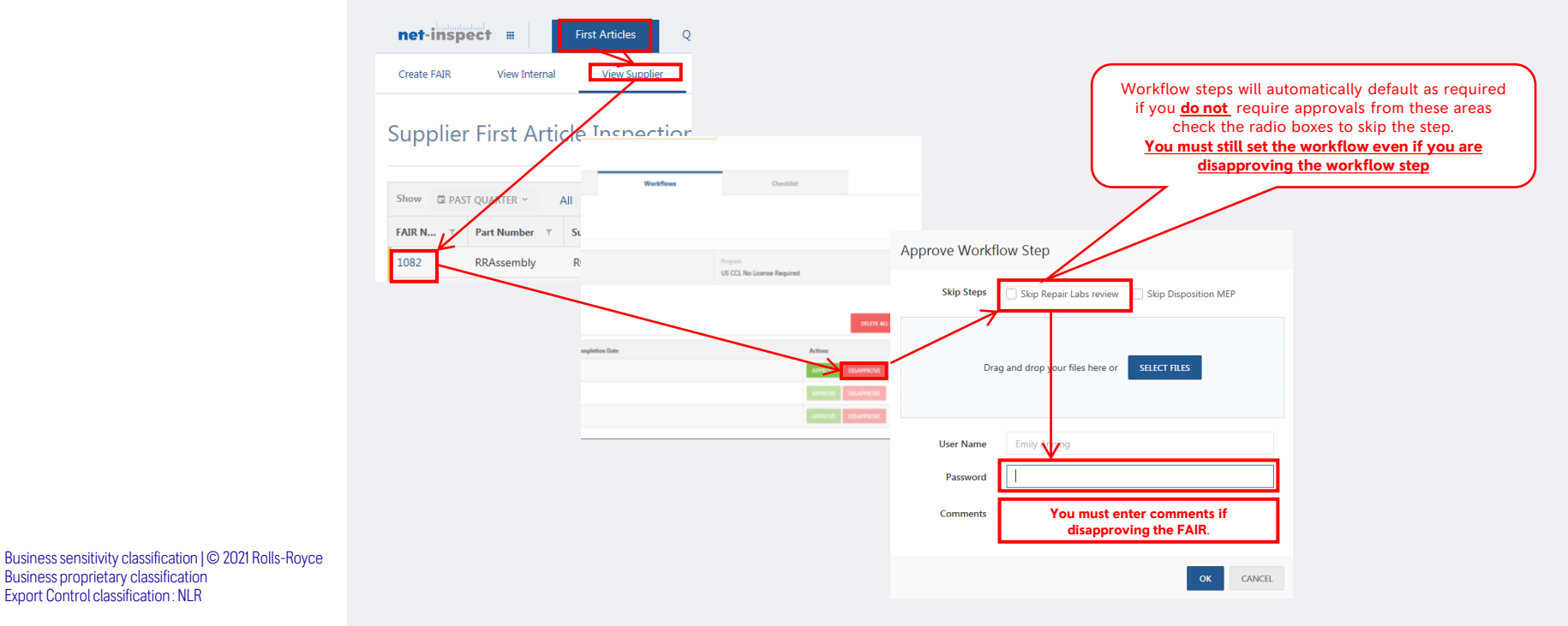

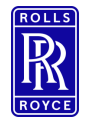

#### **FAIr Rejection**

## Disapproving Workflow – Rolls Royce – Field Level Rejections

- You can reject FAIrs at field Level this will highlight amendments to the supplier in Red. Upon return of the FAIr you will also be able to track changes to check the amendments have been made quickly and effectively.
  - To create field level rejections open the FAIr
  - Select Buyoff mode
  - Select the fields that require amendments You must add comments- these will appear red to the supplier when they open the FAIR to complete amendments.
  - Reject your workflow step.
- To review the amendments after re-submission.
  - Open the FAIr
  - Select Buyoff Mode
  - · Select Show supplier changes the amendments will appear in Green and list them in the buyoff column on the left.

| FAIR #1082 AS9102 Rev. B                                                                                                    |                                                                                                    | ₽ RETURN TO LIST                                     |                                                                                                    |                                                                                                    |                                                                                                    |
|----------------------------------------------------------------------------------------------------|----------------------------------------------------------------------------------------------------|------------------------------------------------------|----------------------------------------------------------------------------------------------------|----------------------------------------------------------------------------------------------------|----------------------------------------------------------------------------------------------------|
| PRINT COPY FAIR VOID FAI                                                                                                    | SAVE FAIR                                                                                                    | SIGN ALL FORMS                                       |                                                                                                    |                                                                                                    |                                                                                                    |
| Form 1 Form 2 Form 3 Docume                                                                                                    | nts 🚯 Workflows 😰 C                                                                                                    | hecklist 🖻                                           |                                                                                                    |                                                                                                    |                                                                                                    |
|                                                                                                    | net-inspect # First Articles                                                                                                    | Quality Management Calibration                       |                                                                                                    |                                                                                                    | Q 🗘 🕹 🖉                                                                                                    |
| Form 1: Part Number Accountability 🔮                                                                                                    | Create FAIR View Internal View Supplier                                                                                                    | FAIR Requirements Supplier Tree                      | (Beta) Supplier Map (Beta) F                                                                            | AIR Portal Reports                                                                                                    |                                                                                                    |
| L Part Number ©  RRAtsembly Cutomer Part Number ©  RRAtsembly product  A seriel Mamber  RRAtsembly product  A seriel Mamber  RRAtsembly product | HLTERS     ≪       View Mode <ul> <li>Buyotf Mode</li> <li>Show Supplier Changes</li> <li>Rejections &amp; Changes</li> <li>Status Number - Jonathon Hill, 11/4/18</li> <li>123/49729 - Jonathon Hill, 11/4/18</li> </ul> | 1. Part Number<br>RRAssembly<br>Customer Part Number | ое уон ынг<br>2. Part Name ⊙<br>RR assembly product 1<br>RR assembly product<br>↓Jonathon Hill, 11/6/18 | till wrong numbet<br>3. Seriel Number ⊘<br>123455789<br>123455789<br>12345 <u>5289</u><br>-Jonathon Hill, 11/5/18<br>12355<br>-Jonathon Hill, 11/5/18 | 4. FAR Number<br>1082<br>Internal FAR Number<br>FAR number<br>RR1234<br>E81224<br>Scatabon Hill, 11/5/18<br>Cuttomer FAR Number |
|                                                                                                    | 12345     -Jonathon Hill, 11/6/18       PART NAME     *       * "ore you sure" - Jonathon Hill, 9/14/18       RR assembly product_jJonathon Hill,       11/6/18                                                           | 5. Part Revision Level (1)                           | 6. Drawing Number                                                                                       | 7. Drawing Revision Level 🕲                                                                                                    | 8. Additional Changes 🗇                                                                                                    |

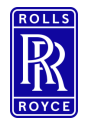

## Customer Approval FAIr Field 23 – Rolls-Royce ONLY.

- FAIr Field 23 is for Rolls-Royce customer approval <u>only.</u>
- To complete final buyoff of the FAIr Select
  - First Articles
  - View supplier
  - Select the FAIr for approval
  - Select Buyoff Mode
  - Approve or Disapprove
  - Enter Your password
  - Enter Comments if Required
  - Select OK Buy off is now complete and an automatic notification will be sent to the supplier.

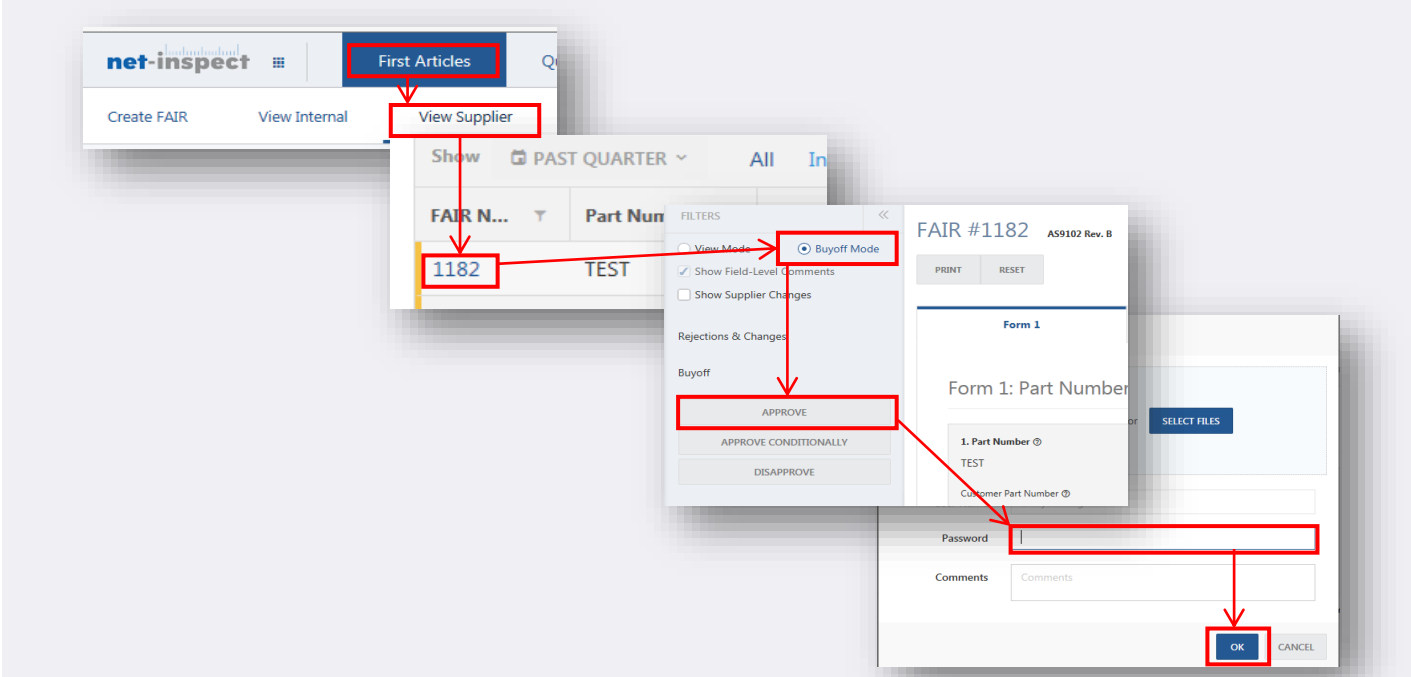

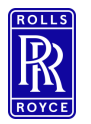

#### **Copy FAIr**

35 Business proprietary classification

Export Control classification : NLR

## Copy FAIr

- You can copy an existing FAIr if your company has created the FAIR, this allows you to quickly recreate the FAIr. To do this select:
  - First Articles •
  - View Internal
  - Open the FAIr you wish to copy.
  - Select Copy FAIr •
  - Select Use Current Company or alternatively if you wish to copy to a different account enter in the log in credential for the company you wish to copy the first article too.
  - Use the check boxes to identify which information you wish to copy.
  - Duplicate FAIr will be created with a new FAIr number. •

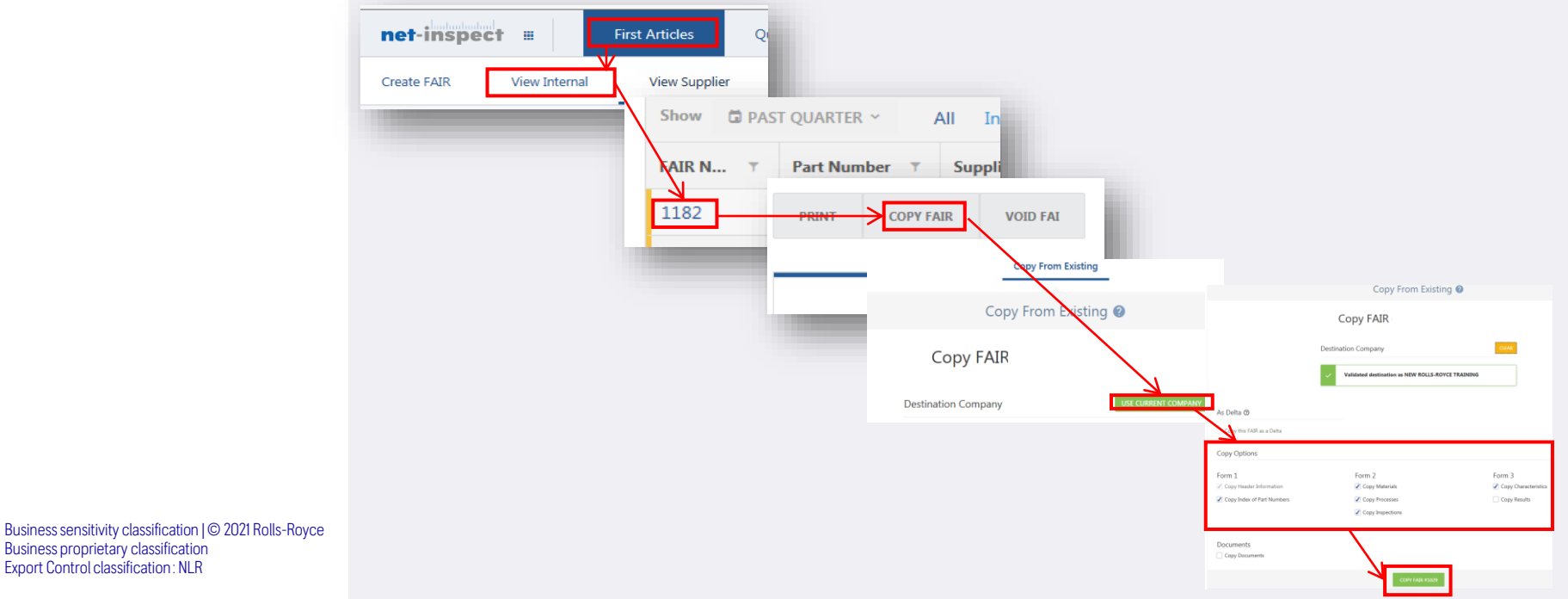

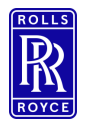

**Delta FAIr** 

## Delta FAIr

- A Delta FAIr is effectively a partial FAIr that can be generated when the original FAIr resides in net-inspect, delta's create a parent child relationship amongst the FAIrs creating visibility between the original and partial first articles.
- Delta's can be used if a FAIr has been voided or approved by a customer, they are useful for documenting
  minor dimensional fixes and change.
- To create a delta select:
  - Create FAIr
  - Copy from existing
  - Select Use Current Company or alternatively if you wish to copy to a different account enter in the log in credential for the company you wish to copy the first article too.
  - Use the check boxes to identify you wish to copy as a delta
  - Delta FAIr will be created with a new FAIr number and will be linked to the original FAIr

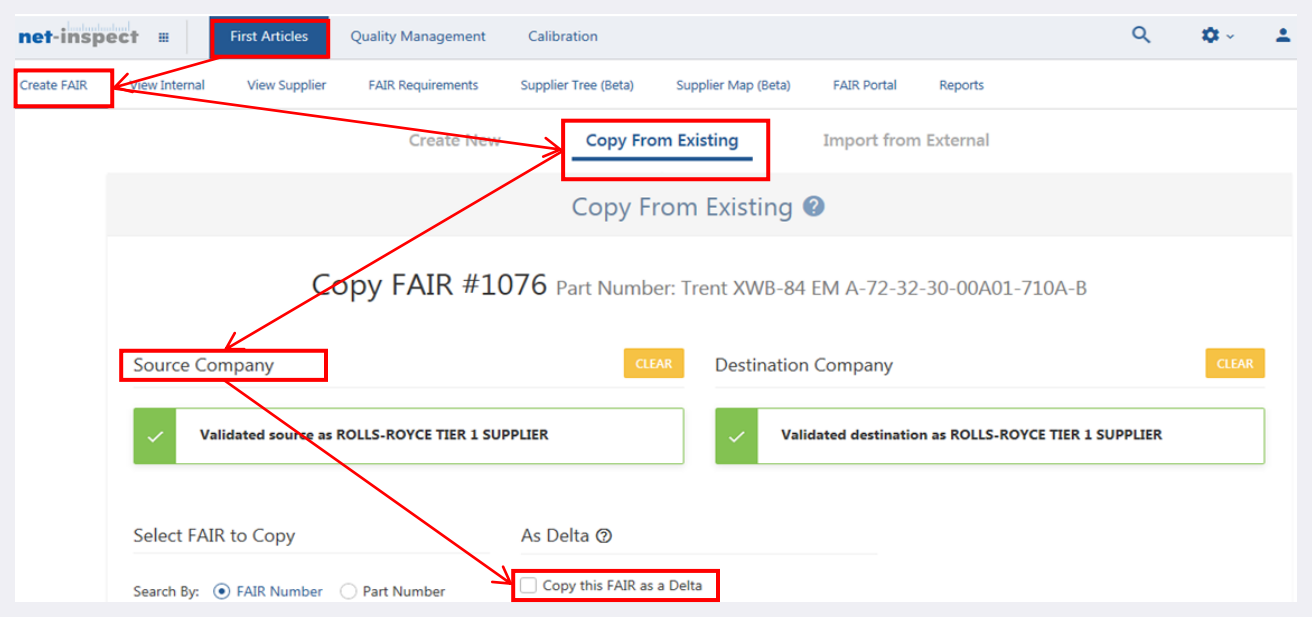

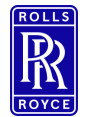

#### **Tiered FAIrs**

# Tiered FAIrs - Introduction

Management of Supply Chain eFAIrs using Net-Inspect

Suppliers send 'up' the chain Customer visibility 'down' the chain

FAIr planning is key

Hyper-linked FAIrs through the supply chain

Accommodate Net-Inspect and non Net-Inspect FAIrs

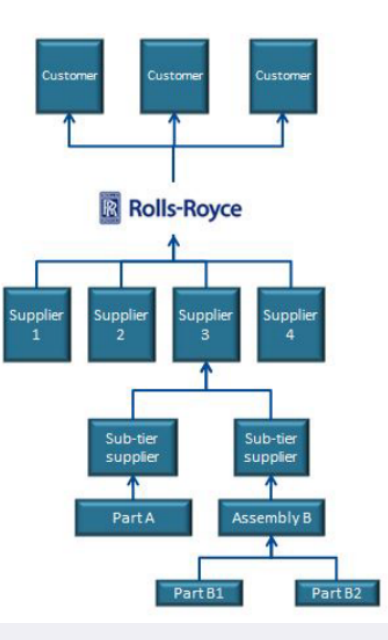

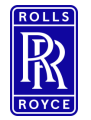

#### **Excel FAIr Creation**

#### Creating a First Article Using Excel

- To Complete a first article using excel select
  - First articles
  - Create FAIr
  - Import from External
  - Select Excel from the import type dropdown menu
  - Download the template.

#### See Next Slide for Further Instruction of import....

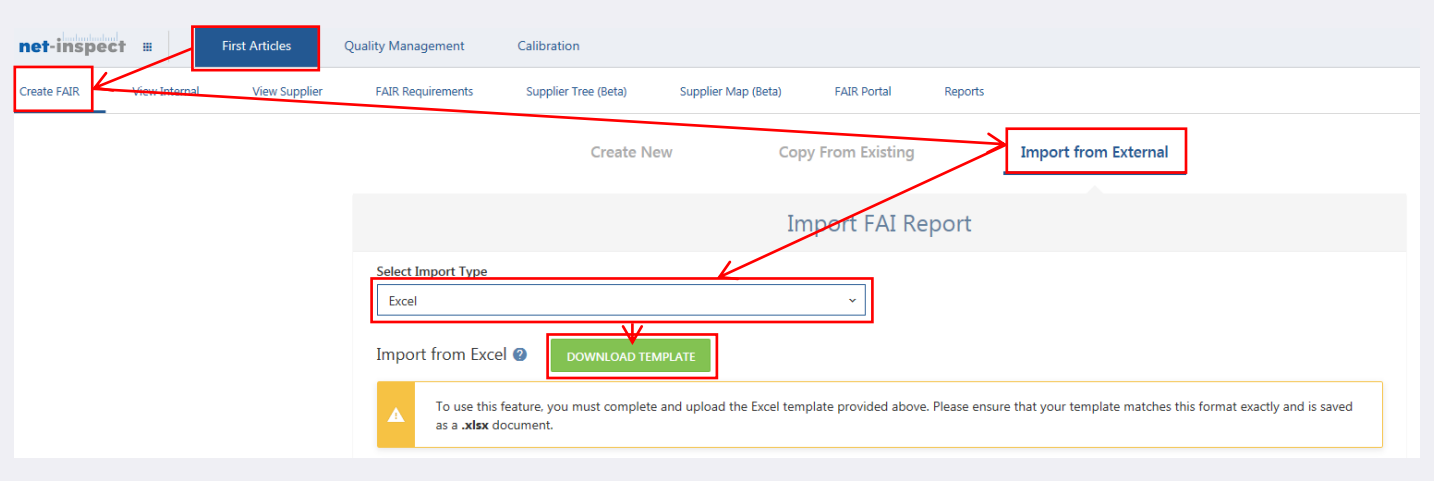

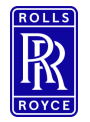

#### **Excel FAIr Creation**

**39** Business proprietary classification Export Control classification: NLR

#### Creating a First Article Using Excel

- Complete Forms 1,2 and 3 in the tabs provided
  - Save the file
  - Go back to the net-inspect screen
  - Select the import option Overwrite existing, create new or append to FAIr
  - Browse and Select file for import
  - Acknowledge the export warning and select upload all. .

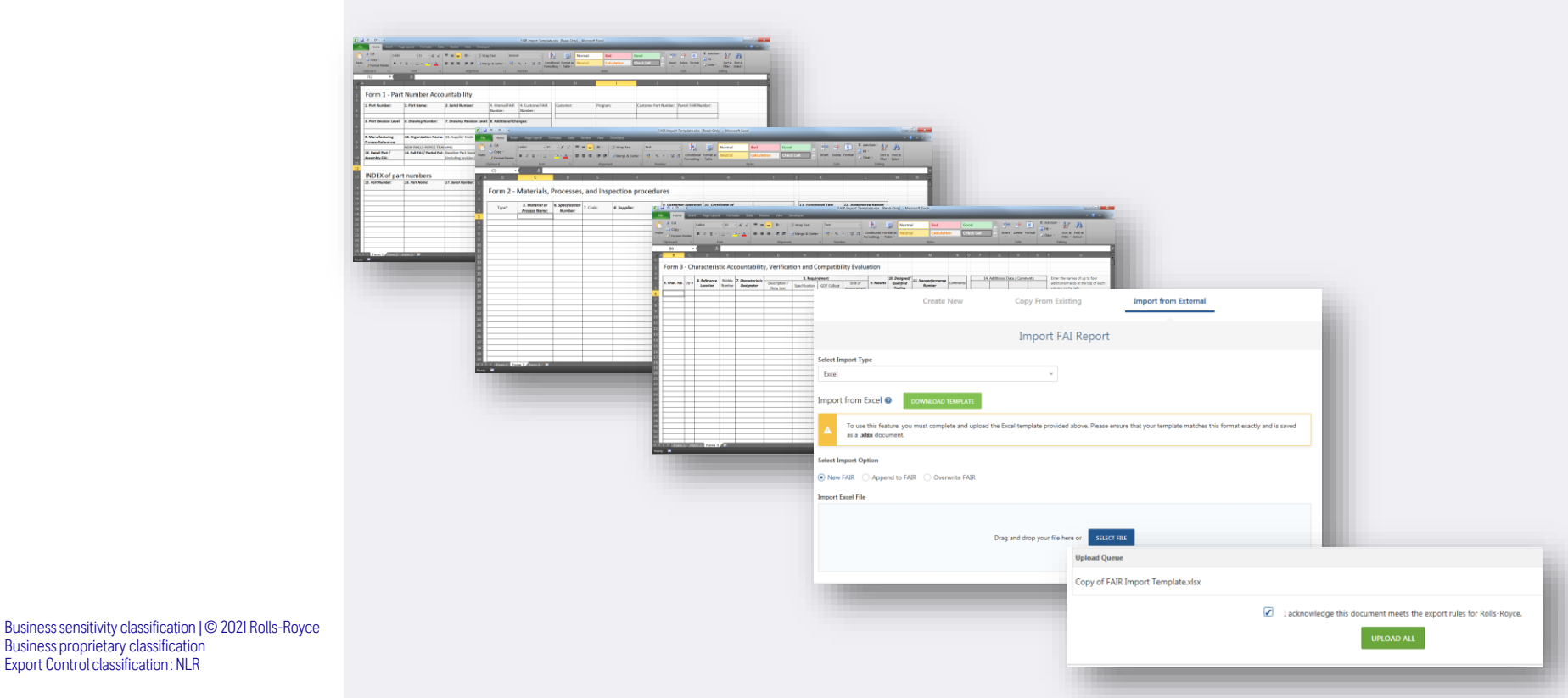

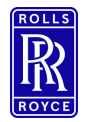

Bulk entry Results Template.

## **Bulk Entry**

- Form 3 Characteristic must me populated prior to attempting to use the bulk entry template. The purpose of this template is to populate <u>results only</u>.
- This is a separate template to the excel FAIr import template and is used to quickly enter results of on form 3.
- To perform a bulk entry:
  - Select Tools
  - Download Excel Template
  - Select either Download completed results to update existing characteristics or Download Blank to overwrite existing.
  - Complete Excel and Save
  - Select Tools
  - Import Excel locate file and select import.

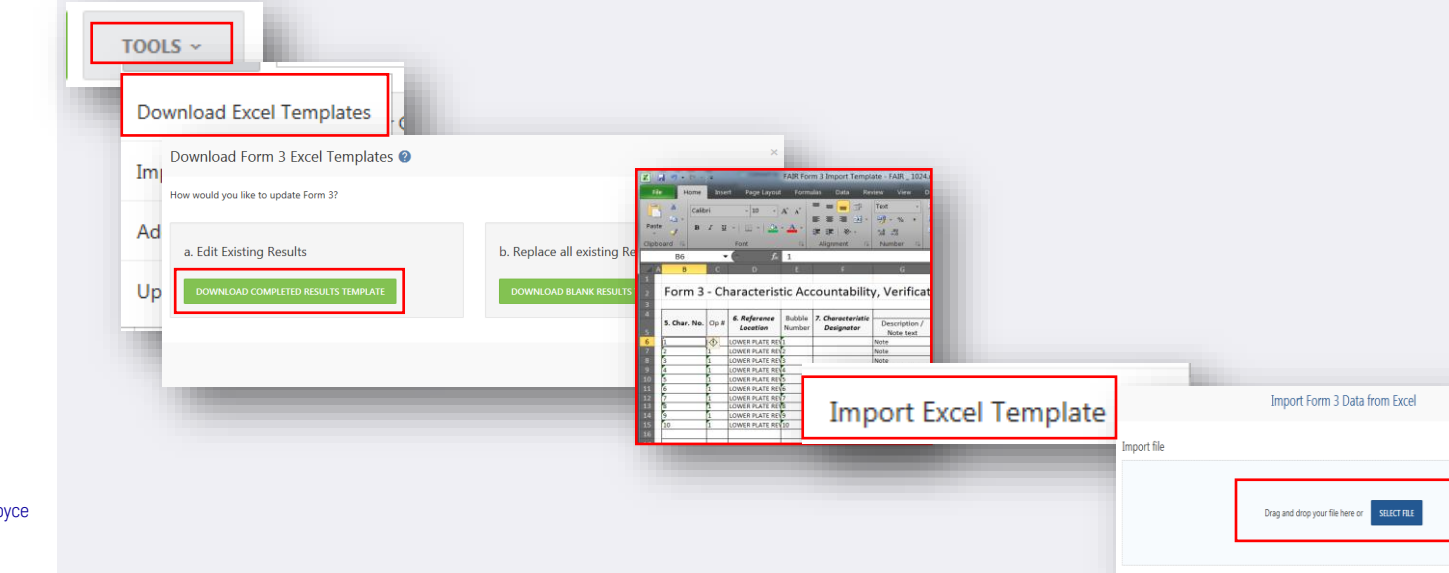

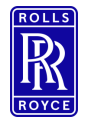

Bulk entry Results Template.

## **Bulk Update**

- Form 3 Characteristic must me populated prior to attempting to use the bulk entry template.
- To perform a bulk update:
  - Select the rows you wish to bulk update
  - Select Bulk Update
  - Complete the cells you wish to bulk update in the pop-up window.

|                  |                         | Bulk Update Characteristics                         |             |
|------------------|-------------------------|-----------------------------------------------------|-------------|
| haracteristics   |                         | Settings will be applied to 1 Char      Kev Feature | acteristics |
| 5. Char. No. @   | 6. Reference Location ③ | Op #                                                |             |
|                  |                         | Reference Location                                  |             |
|                  | Bubble Number: 1        | Characteristic Designator                           |             |
| • • <u>1</u> ▶ ▶ | 20 👻 items per page     | Measurement Type                                    | · ·         |
|                  |                         | Tooling                                             |             |
|                  |                         | Nonconformance Number                               |             |
|                  |                         | 🗌 14a                                               |             |
|                  |                         | 🗌 14b                                               |             |
|                  |                         | 14c                                                 |             |
|                  |                         | _ 14d                                               |             |
|                  |                         | Comments                                            |             |
|                  |                         |                                                     |             |

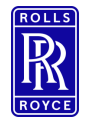

Automated FAIr Creation

## Automated FAIr Creation – Ballooning Software

inspectionxpert

- Net-Inspect supports a number of ballooning software, its fast efficient and effective and will reduce errors.
- This does not remove the requirement to check the output ballooning software may miss requirements that you do need and it may capture some that you don't you must validate when using auto-ballooning
- If you require ballooning software training please contact your ballooning software provider.
- Below are some of the supported tools:
  - Discus can be used under the Rolls-Royce License agreement this is an OCR package only Contact your MEP for the license key.
  - Inspection Expert
  - Ideagen Q Pulse Fair (IPI VISI FAIr)

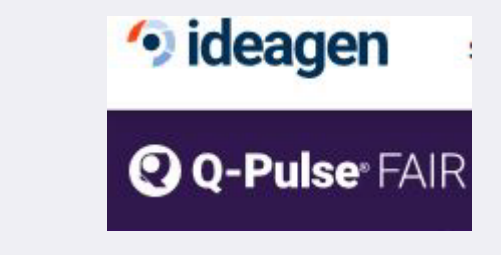

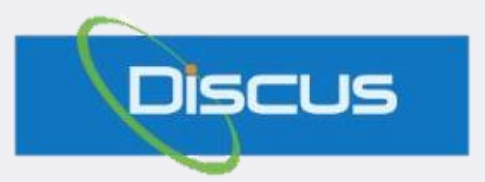

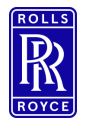

#### Viewing V3 FAIrs

## FAIr Portal

- Use the FAIr portal to view all FAIrs created by yourselves or your suppliers, this is a view only portal you will not be able to buyoff FAIrs in this section of Net-Inspect.
- Use the filter to help define your search by:
  - Supplier
  - FAIr Number
  - Part Number

| net-   | inspect First Articles   | Quality Ma | anagement       | Calibration   |               |               |            |             |             |             | ٩         | <b>\$</b> ~  |                |
|--------|--------------------------|------------|-----------------|---------------|---------------|---------------|------------|-------------|-------------|-------------|-----------|--------------|----------------|
| Create | FAIR View Internal View  | Supplier   | FAIR Requiremen | ts Supplie    | r Tree (Beta) | Supplier M    | ap (Beta)  | FAIR Portal | Reports     |             |           |              |                |
| FAI    | R Portal External >      | Supplier > | ROLLS-ROYCE     | TIER 1 SUPPLI | ER > FAIRs    |               |            |             |             |             |           |              | GRIDS ~        |
| INTE   | ERNAL EXTERNAL SU        | PPLIER PRO | GRAM DIVIS      | SION ACCO     | UNT FAIR      | Part          | t Number   |             | ٩           | All Acc     | ounts     |              | ~              |
|        | Supplier                 | FAIR +     | Part Num        | Part Rev      | Supplier      | Customer      | Program    | From Div    | To Division | FAIR Status | Approval  | Full/Partial | Last Upd       |
|        | T                        | T          | T               | Y             | T             | T             | T          | T           | •           | T           | T         | T            |                |
|        | ROLLS-ROYCE SUPPLIER TR  | 1085       | RRDetail        |               | ROLLS-R       | NEW ROL       | Not Listed | FAIr review | ROLLS-R     | Not Com     | Buy-off C | Full         | 10/29/18       |
|        | ROLLS-ROYCE TIER 1 SUPPL | 1082       | RRAssem         |               | ROLLS-R       | NEW ROL       | No Licens  | FAIr review | ROLLS-R     | Not Com     | Pending   | Full         | 11/6/18        |
|        | ROLLS-ROYCE TIER 2 SUPPL | 1081       | RRAssem         |               | ROLLS-R       | NEW ROL       | EU Dual    | FAIr review | ROLLS-R     | Not Com     |           | Partial      | 9/12/18        |
|        | ROLLS-ROYCE SUPPLIER TR  | 1080       | RRAssem         |               | ROLLS-R       | NEW ROL       | EU Dual    | FAIr review | ROLLS-R     | Not Com     | Buy-off C | Partial      | 9/12/18        |
|        |                          | 1079       | RRAssem         |               | ROLLS-R       | NEW ROL       | EU Dual    | FAIr review | ROLLS-R     | Not Com     |           | Full         | 9/4/18         |
| ,      |                          | 1078       | RRAssem         |               | ROLLS-R       | NEW ROL       | No Licens  | FAIr review | ROLLS-R     | Not Com     |           | Full         | 8/30/18 🗸      |
| 1      | 1 - 4 of 4 items         | н н        | 1 2 3           | . н           | 20 💌          | items per pag | ge         |             |             |             |           | 1 -          | 20 of 63 items |

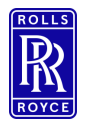

#### Reporting

#### Reports

- Use the Net-Inspect suite of reports to review FAIr Quantity, rejections, first past yields. Just select the report and filter to refine your results. To View select:
  - First Articles
  - Reports
  - Select report of your choice.
- Use filters to define internal or external, supplier or parts as highlighted by the red box below.

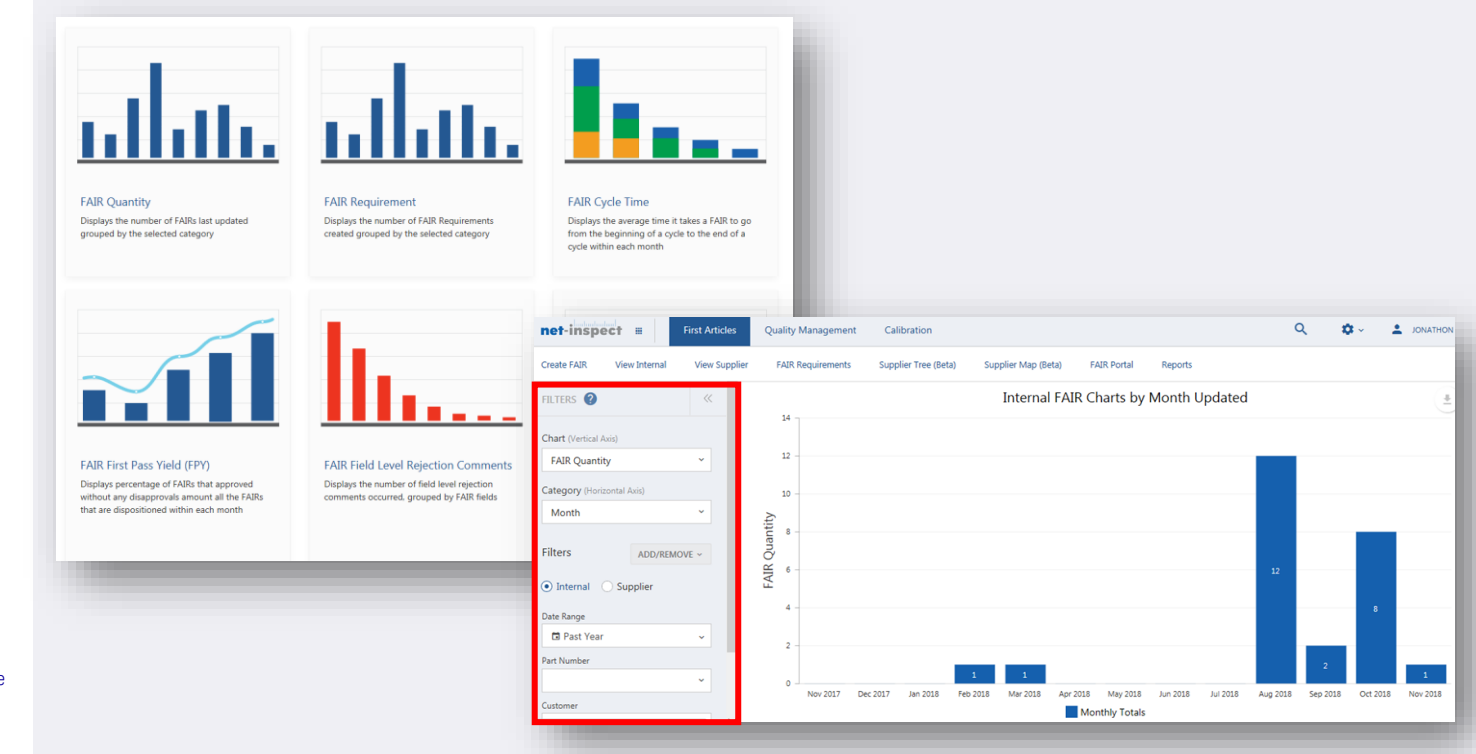

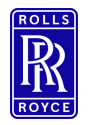

Reset

## **FAIr Reset**

- To request a reset of the FAIr:
  - Open the FAIr to reset
  - Select Reset
  - Select Request reset of FAIr
- This will submit a request to the Customer Administrators to reset your first article.

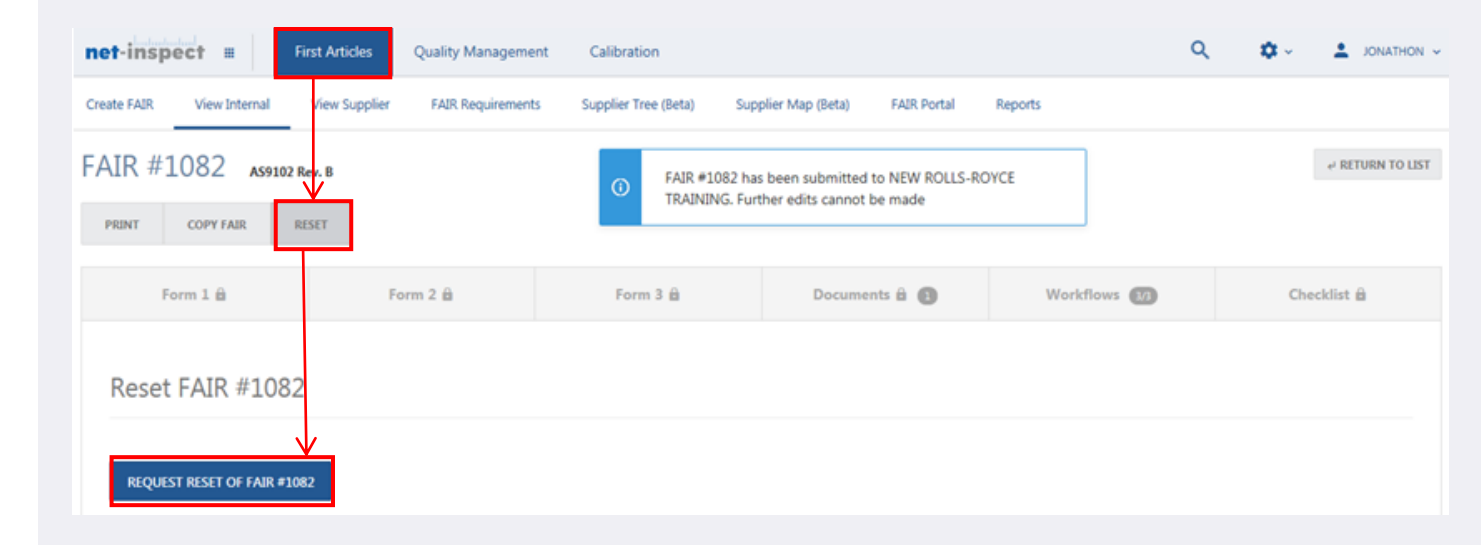

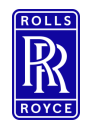

## Void FAIr

- Net-Inspect does not allow for deletion of FAIrs however an alternative is the option to 'Void' a FAIr this will lock the FAIr for editing regardless of its completed state and will not appear as part of reports.
- Please take great care when Voiding FAIrs as there is no reverse to this action.
- To Void:
  - Open the Fair
  - Select Void FAI
  - Select Void on the Prompt.

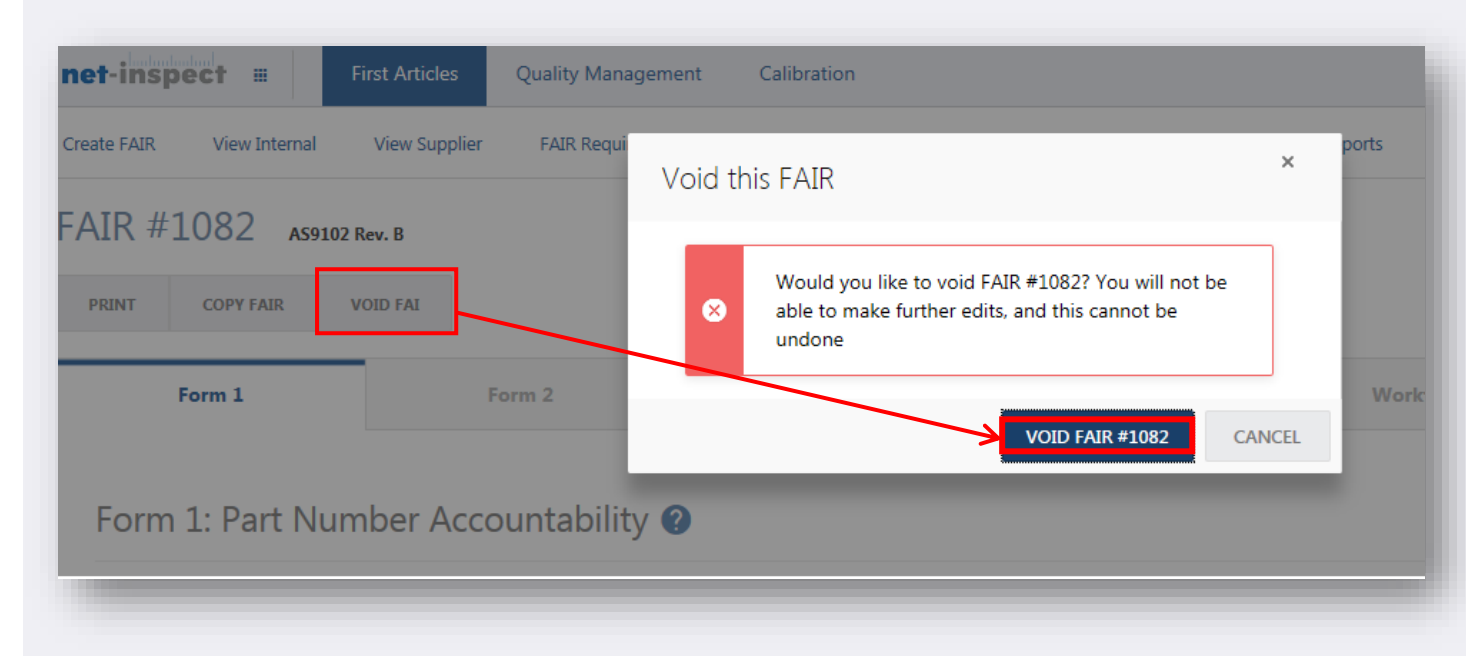

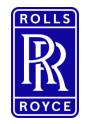

Help & Support

## Further Help & Support – Supplier Support Model

## Supplier Support Model

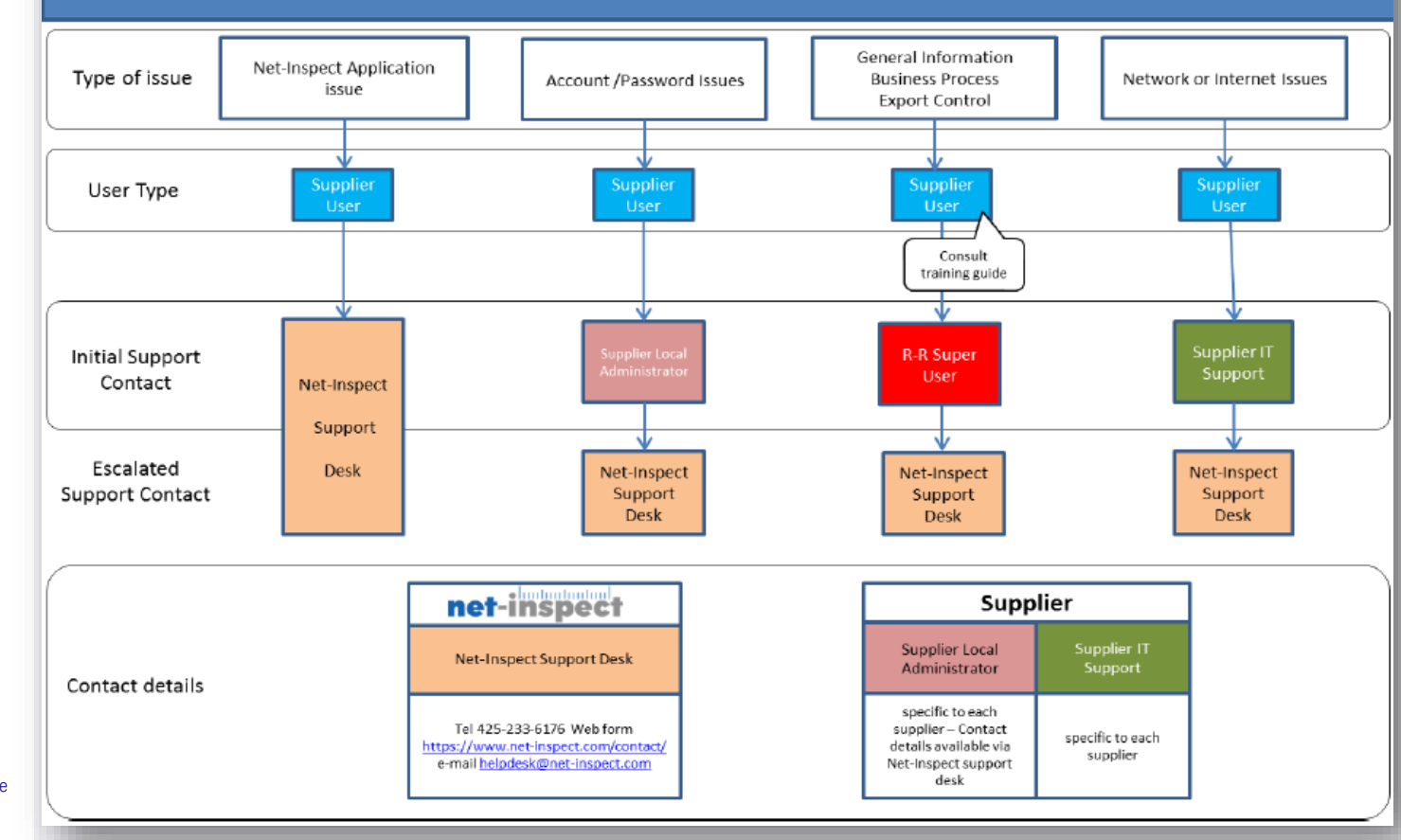

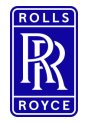

#### Help & Support

## Further Help & Support – Net-inspect In Application Help

- Use the guidance links on the V5 dashboard to view:
  - FAQ's

D

- How to flow your FAIrs in the FAIr Key requirements and structure
- Video Tutorials
- Knowledge Base Articles.

| shboard 🕜                                                                                                    |                                                                                                    |
|----------------------------------------------------------------------------------------------------|----------------------------------------------------------------------------------------------------|
| Welcome to<br>Version 5!                                                                                                    | Implementation Guide × Rolls-Royce                                                                                                    |
| Please use these training resources to help<br>you get started with Net-Inspect Version 5:<br>• Video Tutorials<br>• Knowledgebase Articles | <ul> <li>Frequently Asked Questions </li> <li>Rolls-Royce FAI Supplier User Guide v1.9</li> <li>FAIR Key Requirements and Structure </li> <li>Need Help?</li> <li>Support Model </li> </ul> |

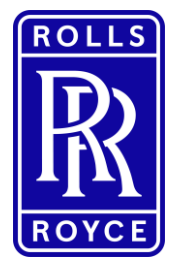

#### Issue History

| Issue Status | Date      |
|--------------|-----------|
| Issue 1      | Nov 2018  |
| Issue 2      | June 2019 |
| Issue 3      | Dec 2021  |

| Author        |
|---------------|
| Jonathon Hill |
| Jonathon Hill |
| Jonathon Hill |

| Reason for issue                                 |
|--------------------------------------------------|
| Initial Issue                                    |
| Submission path removed from presentation        |
| slide 19 image showing max. content list updated |